#### BAB VI

#### ANALISIS DAN HASIL PENELITIAN

#### 4.1 Tahap Analisis Awal

Tahap analisis ini merupakan langkah awal dalam pengembangan sistem informasi akuntansi berbasis *Rapid Application Development* untuk mengetahui dan menganalisis setiap masalah yang terdapat pada usaha Plangtown Store Semarang. Sehingga harapan dari penulis untuk usaha Plangtown ini dapat mengelola segala aspek operasionalnya dengan optimal dan baik dalam pengamblan keputusan kedepannya.

Analisis dan perancangan sistem yang akan di lakukan menggunakan software ERP (Enterprise Resource Planning ) ODOO sebagaimana disarankan oleh dosen pembimbing.

Berikut identifikasi masalah yang ditemukan dalam usaha Plangtown store yang di kumpulkan menggunakan metode observasi, wawancara dan dokumentasi :

- 1. Pelaporan keuangan masih dilakukan secara manual sedangkan pembelian bahan baku hingga transaksi penjualan yang terjadi dalam usaha tersebut terlampau sangat banyak sehingga dapat menimbulkan *human error* dalam pencatatan manualnya.
- 2. Pencatatan laporan akan memerlukan waktu dan tenaga yang relatif banyak.
- 3. Nota-nota yang tersimpan dan terlalu lama menumpuk akan beresiko terselip bahkan hilang.
- 4. Tidak dapat mengetahui dengan pasti laba/rugi yang dihasilkan dari usaha tersebut setiap bulannya.

#### 4.2 Tahap Analisis Masalah

Tahap ini merupakan langkah selanjutnya dalam analisis perancangan sistem dimana penulis akan mengidentifikasi setiap permasalahan satu persatu pada sistem

dan memberikan solusinya lewat modul-modul yang ada pada software ODOO. Berikut table analisis masalah :

| No | Sebab                    | Akibat                 | Solusi             |
|----|--------------------------|------------------------|--------------------|
| 1  | Pelaporan keuangan       | 1. Sering terjadinya   | Modul sistem ODOO  |
|    | masih dilakukan          | ketidak cocokan        | - Inventory        |
|    | secara manual            | antara barang yang     | - Manufacturing    |
|    | sedangkan pembelian      | ada dan stock yang     | - Sales            |
|    | bahan baku hingga        | dicatat dalam buku     |                    |
|    | transaksi penjualan      | besar.                 | 8                  |
|    | yang terjadi dalam       | 2. Dapat terjadi       |                    |
|    | usaha tersebut           | kesalahan dalam        |                    |
|    | terlampau sangat         | perhitungan            |                    |
|    | ban <mark>yak.</mark>    | penjualan barang       | 0                  |
| 1  |                          | karena di input        | 5.77               |
|    | 5 1                      | secara manual.         | 1211               |
| 2  | Pencatatan laporan       | 1. Kurang bisa         | Modul sistem ODOO  |
|    | akan memerlukan          | mengetahui Laba        | - Accounting       |
|    | waktu dan tenaga         | bersih dalam           | 6                  |
|    | yang relatif banyak      | sebulan.               | × {/               |
|    | sehingga sering          | MAL                    | $\sim 11$          |
|    | terjadinya <i>Humman</i> |                        |                    |
|    | Error.                   | LIDRA                  | (/                 |
|    |                          |                        |                    |
|    |                          |                        |                    |
| 3  | Nota-nota yang           | 1. Ketidak teraturan , | Moduk sistem ODOO  |
|    | tersimpan dan terlalu    | ketidak rapian         | - Purchasing       |
|    | lama menumpuk akan       | dalam pelaporan.       | - Duplicating Data |
|    | beresiko terselip        |                        |                    |
|    | bahkan hilang.           |                        |                    |
|    |                          |                        |                    |
| 4  | Tidak dapat              | 1. Kurangnya           | Modul sistem ODOO  |
|    | mengetahui dengan        | efisiensi dalam        |                    |

| pasti laba/rugi yang                     | pengambilan     | - Accounting |
|------------------------------------------|-----------------|--------------|
| dihasilkan dari usaha<br>tersebut setiap | keputusan untuk |              |
| bulannya.                                | produksi barang |              |
| -                                        | selanjutnya.    |              |
|                                          |                 |              |

# 4.3 Tahap Penghitungan Harga Pokok Penjualan (HPP)

.

Dalam penentuan Harga Pokok Penjualan (HPP) pada usaha Plangtown Store Semarang, biasanya akan di kemas secara *Katalog*. Maksudnya adalah dalam 1 kali produksi, akan ada beberapa jenis barang dan langsung di produksi sesuai dengan jumlah yang sudah diperhitungkan. Berikut jenis dan rincian jumlah produk yang akan di produksi dalam 1 katalog :

| Produk      | Jenis Produk   | Jumlah/jenis<br>Produk | Total |
|-------------|----------------|------------------------|-------|
| Торі        |                | 12                     | 48    |
| Shirt       | 5              | 24                     | 120   |
| LongSleeves | 2              | 24                     | 48    |
| Hoodie      |                | 24                     | 24    |
| Jacket      | 2              | 24                     | 48    |
| Totte Bag   | 2              | 24                     | 48    |
|             | Total produksi | RA                     | 336   |

|             | and the second second s | ~ / // |    |     |  |  |  |
|-------------|----------------------------------------------------------------------------------------------------|--------|----|-----|--|--|--|
| Produksi /  | Ukuran                                                                                                    |        |    |     |  |  |  |
| Barang      | М                                                                                                    | L      | XL | XXL |  |  |  |
| Shirt       | 3                                                                                                    | 3      | 3  | 3   |  |  |  |
| LongSleeves | 3                                                                                                    | 3      | 3  | 3   |  |  |  |
| Hoodie      | -                                                                                                    | 4      | 4  | 4   |  |  |  |
| Jacket      | -                                                                                                    | 4      | 4  | 4   |  |  |  |

# 4.3.1 Daftar Perhitungan Harga Pokok (HPP) Berdasarkan Jenis Produk

| Gambar & Kode<br>Produk | Bahan                   | Qty | Satuan | Harga          | Total      |
|-------------------------|-------------------------|-----|--------|----------------|------------|
| TTOUUK                  | Cotton Drill Amerika    | 1   | Pcs    | Rp. 40.000     | Rp. 40.000 |
| FPIC                    | Benang Jahit (border)   | 1   | Roll   | Rp. 1.000      | Rp. 1.000  |
|                         | Woven Besar             | 1   | Pcs    | Rp. 1.500      | Rp. 1.500  |
| Plen                    | Woven Kecil             | 1   | Pcs    | Rp. 500        | Rp. 500    |
| <b>7</b>                | Wash care               | 1   | Pcs    | Rp. 100        | Rp. 100    |
| N Z                     | Hang Tag                | 1   | Pcs    | <b>Rp. 900</b> | Rp. 900    |
|                         | Benang jahit            | 0.5 | Pcs    | Rp.500         | Rp. 500    |
|                         | <mark>Rp. 44.500</mark> |     |        |                |            |
|                         |                         | 2   |        | _ ]]           |            |

# 4.3.1.1 Produksi Topi

| Gambar <mark>&amp; Kode</mark> | Bahan                   | Qty | Satuan | Harga      | Total      |
|--------------------------------|-------------------------|-----|--------|------------|------------|
| Produk                         |                         | 7   |        |            |            |
|                                | Cotton Drill Amerika    | 1   | Pcs    | Rp. 40.000 | Rp. 40.000 |
|                                | G                       |     | 5      |            |            |
|                                | Benang Jahit (border)   | 1   | Roll   | Rp. 1.000  | Rp. 1.000  |
| ROOTS                          | AI                      |     |        |            |            |
|                                | Woven Besar             | 1   | Pcs    | Rp. 1.500  | Rp. 1.500  |
|                                |                         |     |        |            |            |
| Puest                          | Woven Kecil             | 1   | Pcs    | Rp. 500    | Rp. 500    |
|                                |                         |     |        |            |            |
|                                | Wash care               | 1   | Pcs    | Rp. 100    | Rp. 100    |
|                                |                         |     |        |            |            |
|                                | Hang Tag                | 1   | Pcs    | Rp. 900    | Rp. 900    |
|                                |                         |     |        |            |            |
|                                | Benang jahit            | 0.5 | Pcs    | Rp.500     | Rp. 500    |
|                                | Ø J ·····               |     |        | L          | r · · · ·  |
|                                | <mark>Rp. 44.500</mark> |     |        |            |            |
|                                |                         |     |        |            |            |

| Gambar & Kode<br>Produk             | Bahan                | Qty | Satuan | Harga      | Total      |
|-------------------------------------|----------------------|-----|--------|------------|------------|
|                                     | Cotton Drill Amerika | 1   | Pcs    | Rp. 40.000 | Rp. 40.000 |
| COLLAGE                             | Benang (border)      | 1   | Roll   | Rp. 1.000  | Rp. 1.000  |
| 0                                   | Woven Besar          | 1   | Pcs    | Rp. 1.500  | Rp. 1.500  |
| PLETR                               | Woven Kecil          | 1   | Pcs    | Rp. 500    | Rp. 500    |
|                                     | Wash care            | 1   | Pcs    | Rp. 100    | Rp. 100    |
|                                     | Hang Tag             |     | Pcs    | Rp. 900    | Rp. 900    |
|                                     | Benang jahit         | 0.5 | Pcs    | Rp.500     | Rp. 500    |
| Total HPP Produk     Rp. 44.500     |                      |     |        |            |            |
| $\langle \rangle > \langle \rangle$ |                      |     |        | - 11       |            |

| Gamba <mark>r &amp; Kod</mark> e<br>Pr <mark>oduk</mark> | Bahan        | Qty | Satuan | Harga             | Total                   |
|----------------------------------------------------------|--------------|-----|--------|-------------------|-------------------------|
| STANTON                                                  | Cotton Woll  |     | Pcs    | <b>Rp. 40.000</b> | Rp. 40.000              |
|                                                          | Woven Sedang | 1   | Pcs    | Rp. 1.000         | Rp. 1.000               |
|                                                          | Wash care    |     | Pcs    | <b>Rp</b> . 100   | Rp. 100                 |
|                                                          | Hang Tag     | -   | Pcs    | Rp. 900           | Rp. 900                 |
|                                                          | Benang jahit | 0.5 | Pcs    | Rp.500            | Rp. 500                 |
| Total HPP Produk                                         |              |     |        |                   | <mark>Rp. 42.500</mark> |

## 4.3.1.2 Produksi Shirt

| Gambar & Kode<br>Produk     | Bahan                   | Qty        | Satuan     | Harga          | Total      |
|-----------------------------|-------------------------|------------|------------|----------------|------------|
| Trouux                      | Cotton Combed 24s       | 1          | Pcs        | Rp. 55.000     | Rp. 55.000 |
| IMAGINE                     | Sablon Rubber Vinyl     | Rp. 15.000 | Rp. 15.000 |                |            |
| 62                          | Woven Sedang            | 1          | Pcs        | Rp. 1000       | Rp. 1000   |
| hoa foot                    | Woven Kecil             | 1          | Pcs        | Rp. 500        | Rp. 500    |
|                             | Wash care               | 1          | Pcs        | Rp. 100        | Rp. 100    |
|                             | Hang Tag                | 1          | Pcs        | Rp. 900        | Rp. 900    |
|                             | Benang jahit            | 0.5        | Pcs        | <b>R</b> p.500 | Rp. 500    |
| $\langle \rangle > \rangle$ | <mark>Rp. 73.000</mark> |            |            |                |            |
|                             |                         |            |            |                |            |

| Gamb <mark>ar &amp; Kod</mark> e<br>Produk | Bahan                   | Qty | Satuan | Harga              | Total      |
|--------------------------------------------|-------------------------|-----|--------|--------------------|------------|
| 5                                          | Cotton Combed 24s       | 1   | Pcs    | <b>Rp. 55</b> .000 | Rp. 55.000 |
| SPEEDFIRE                                  | Sablon Rubber Vinyl     | 3   | 15     | <b>Rp.</b> 15.000  | Rp. 15.000 |
|                                            | Woven Sedang            | 1   | Pcs    | Rp. 1000           | Rp. 1000   |
|                                            | Woven Kecil             | K 1 | Pcs    | Rp. 500            | Rp. 500    |
|                                            | Wash care               | 1   | Pcs    | Rp. 100            | Rp. 100    |
|                                            | Hang Tag                | 1   | Pcs    | Rp. 900            | Rp. 900    |
|                                            | Benang jahit            | 0.5 | Pcs    | Rp.500             | Rp. 500    |
|                                            | <mark>Rp. 73.000</mark> |     |        |                    |            |

| Gambar & Kode | Bahan | Qty | Satuan | Harga | Total |
|---------------|-------|-----|--------|-------|-------|
| Produk        |       |     |        |       |       |

|                                   | Cotton Combed 24s  | 1         | Pcs        | Rp. 55.000 | Rp. 55.000 |  |
|-----------------------------------|--------------------|-----------|------------|------------|------------|--|
| BEAR                              | Sablon DTF (Mesin) | Rp.25.000 | Rp. 25.000 |            |            |  |
|                                   | Woven Sedang       | 1         | Pcs        | Rp. 1000   | Rp. 1000   |  |
| PLCTWN                            | Woven Kecil        | 1         | Pcs        | Rp. 500    | Rp. 500    |  |
|                                   | Wash care          | 1         | Pcs        | Rp. 100    | Rp. 100    |  |
|                                   | Hang Tag           | 1         | Pcs        | Rp. 900    | Rp. 900    |  |
|                                   | Benang jahit       | 0.5       | Pcs        | Rp.500     | Rp. 500    |  |
| Total HPP Produk         Rp. 83.0 |                    |           |            |            |            |  |
|                                   |                    |           |            |            |            |  |

| Gambar & <mark>Kode</mark><br>Produk | Bahan                   | Qty | Satuan | Harga             | Total      |
|--------------------------------------|-------------------------|-----|--------|-------------------|------------|
| $\sum \geq 1$                        | Cotton Combed 24s       | 1   | Pcs    | <b>Rp. 55.000</b> | Rp. 55.000 |
| SNAKE                                | Sablon Rubber Vinyl     |     |        | <b>Rp. 15.000</b> | Rp. 15.000 |
| <b>1</b> 2                           | Woven Sedang            | 21  | Pcs    | <b>Rp. 1000</b>   | Rp. 1000   |
|                                      | Woven Kecil             | 1   | Pcs    | <b>Rp. 5</b> 00   | Rp. 500    |
|                                      | Wash care               |     | Pcs    | <b>R</b> p. 100   | Rp. 100    |
|                                      | Hang Tag                |     | Pcs    | Rp. 900           | Rp. 900    |
|                                      | Benang jahit            | 0.5 | Pcs    | Rp.500            | Rp. 500    |
|                                      | <mark>Rp. 73.000</mark> |     |        |                   |            |

| Gambar & Kode | Bahan              | Qty | Satuan | Harga      | Total      |
|---------------|--------------------|-----|--------|------------|------------|
| Produk        |                    |     |        |            |            |
|               | Cotton Combed 24s  | 1   | Pcs    | Rp. 55.000 | Rp. 55.000 |
|               | Sablon DTF (Mesin) |     |        | Rp. 25.000 | Rp. 25.000 |
|               | Woven Sedang       | 1   | Pcs    | Rp. 1000   | Rp. 1000   |

| THE LEGEND | Woven Kecil             | 1   | Pcs | Rp. 500 | Rp. 500 |
|------------|-------------------------|-----|-----|---------|---------|
|            | Wash care               | 1   | Pcs | Rp. 100 | Rp. 100 |
|            | Hang Tag                | 1   | Pcs | Rp. 900 | Rp. 900 |
|            | Benang jahit            | 0.5 | Pcs | Rp.500  | Rp. 500 |
|            | <mark>Rp. 83.000</mark> |     |     |         |         |
|            | <mark>Rp. 83.00(</mark> |     |     |         |         |

# 4.4.1.3 Produksi Longsleeve

| Gambar & Kode | Bahan A S               | Qty | Satuan | Harga           | Total      |
|---------------|-------------------------|-----|--------|-----------------|------------|
| Produk        | 2                       |     | 1      |                 |            |
|               | Cotton Combed 24s       | 1   | Pcs    | Rp. 60.000      | Rp. 60.000 |
| FAILED JAPAN  | Sablon Rubber Vinyl     |     | 19     | Rp. 15.000      | Rp. 15.000 |
|               | Woven Sedang            | 1   | Pcs    | Rp. 1000        | Rp. 1000   |
| PLGTWN FERN   | Woven Kecil             | 1   | Pcs    | <b>Rp.</b> 500  | Rp. 500    |
|               | Wash care               | 2   | Pcs    | <b>Rp. 1</b> 00 | Rp. 100    |
| 5             | Hang Tag                | 1   | Pcs    | <b>Rp.</b> 900  | Rp. 900    |
|               | Benang jahit            | 0.5 | Pcs    | <b>R</b> p.500  | Rp. 500    |
|               | <mark>Rp. 78.000</mark> |     |        |                 |            |

| Gambar & Kode | Bahan               | Qty | Satuan | Harga      | Total      |
|---------------|---------------------|-----|--------|------------|------------|
| Produk        |                     |     |        |            |            |
| WORKER        | Cotton Combed 24s   | 1   | Pcs    | Rp. 60.000 | Rp. 60.000 |
| WORKLR        |                     |     |        |            |            |
|               | Sablon Rubber Vinyl |     |        | Rp. 15.000 | Rp. 15.000 |
|               |                     | _   |        |            |            |
| SYRIICATE     | Woven Sedang        | 1   | Pcs    | Rp. 1000   | Rp. 1000   |
| TANK DATA     |                     |     |        |            |            |
|               | Woven Kecil         | 1   | Pcs    | Rp. 500    | Rp. 500    |
|               |                     |     |        |            |            |
|               | Wash care           | 1   | Pcs    | Rp. 100    | Rp. 100    |
|               |                     |     |        |            |            |

|  | Hang Tag                | 1   | Pcs | Rp. 900 | Rp. 900 |
|--|-------------------------|-----|-----|---------|---------|
|  | Benang jahit            | 0.5 | Pcs | Rp.500  | Rp. 500 |
|  | <mark>Rp. 78.000</mark> |     |     |         |         |

# 4.4.1.4 Produksi Hoodie

| Gambar & Kode<br>Produk | Bahan               | Qty | Satuan | Harga            | Total                    |
|-------------------------|---------------------|-----|--------|------------------|--------------------------|
|                         | Cotton Fleace       | 1   | Pcs    | Rp. 120.000      | Rp. 120.000              |
|                         | Sablon Rubber Vinyl | k   |        | Rp. 15.000       | Rp. 15.000               |
| PREVENT FOSFOR          | Tali                | 1   | Pcs    | Rp. 3.000        | Rp. 3.000                |
|                         | Ring (Bronze)       | 1   | Pcs    | Rp. 1.500        | Rp. 1.500                |
| PLOTWN                  | Woven Besar         | 1   | Pcs    | <b>Rp. 1.500</b> | Rp. 1.500                |
|                         | Woven Kecil         | 1   | Pcs    | <b>Rp.</b> 500   | Rp. 500                  |
|                         | Wash care           | 21  | Pcs    | <b>Rp.</b> 100   | Rp. 100                  |
| a l                     | Hang Tag            | 1   | Pcs    | <b>Rp. 900</b>   | Rp. 900                  |
| (0                      | Benang jahit        | 0.5 | Pcs    | <b>R</b> p.500   | Rp. 500                  |
|                         | Total HPP Prod      | uk  | 4      | //               | <mark>Rp. 143.000</mark> |
|                         | JAPI                |     |        | S.               |                          |

| 4.4.1.5 P | roduksi | Coach . | <b>Jacket</b> |
|-----------|---------|---------|---------------|
|-----------|---------|---------|---------------|

| Gambar & Kode | Bahan            | Qty | Satuan | Harga       | Total       |
|---------------|------------------|-----|--------|-------------|-------------|
| Produk        |                  |     |        |             |             |
|               | Cotton Taslam    | 1   | Pcs    | Rp. 130.000 | Rp. 130.000 |
|               | Sablon Platisol  |     |        | Rp. 15.000  | Rp. 15.000  |
|               | Tali Jacket      | 1   | Pcs    | Rp. 3.000   | Rp. 3.000   |
|               | Kancing (Bronze) | 6   | Pcs    | Rp. 500     | Rp. 3.000   |

| BUTTERFLY     | Woven Besar             | 1   | Pcs | Rp. 1.500 | Rp. 1.500 |  |
|---------------|-------------------------|-----|-----|-----------|-----------|--|
| COACH JACKTER | Woven Kecil             | 1   | Pcs | Rp. 500   | Rp. 500   |  |
|               | Wash care               | 1   | Pcs | Rp. 100   | Rp. 100   |  |
|               | Hang Tag                | 1   | Pcs | Rp. 900   | Rp. 900   |  |
|               | Benang jahit            | 0.5 | Pcs | Rp.500    | Rp. 500   |  |
|               | <mark>Rp 154.500</mark> |     |     |           |           |  |
|               |                         |     |     |           |           |  |

| Gambar & Kode<br>Produk | Bahan A S               | Qty | Satuan | Harga              | Total       |
|-------------------------|-------------------------|-----|--------|--------------------|-------------|
|                         | Cotton Taslam           | 1   | Pcs    | Rp. 130.000        | Rp. 130.000 |
| 25                      | Sablon Platisol         |     | 10     | <b>R</b> p. 15.000 | Rp. 15.000  |
| HAYAI COACH             | Tali Jacket             | 1   | Pcs    | <b>Rp. 3.000</b>   | Rp. 3.000   |
| JACKEI                  | Kancing (Bronze)        | 6   | Pcs    | <b>Rp.</b> 500     | Rp. 3.000   |
| REAL                    | Woven Besar             | 21  | Pcs    | <b>Rp. 1.5</b> 00  | Rp. 1.500   |
|                         | Woven Kecil             | 1   | Pcs    | <b>Rp. 500</b>     | Rp. 500     |
|                         | Wash care               |     | Pcs    | <b>R</b> p. 100    | Rp. 100     |
|                         | Hang Tag                | -   | Pcs    | <b>R</b> p. 900    | Rp. 900     |
|                         | Benang jahit A P        | 0.5 | Pcs    | Rp.500             | Rp. 500     |
|                         | <mark>Rp 154.500</mark> |     |        |                    |             |

# 4.4.1.6 Produksi Totte Bag

| Gambar & Kode | Bahan               | Qty | Satuan | Harga      | Total      |
|---------------|---------------------|-----|--------|------------|------------|
| Produk        |                     |     |        |            |            |
|               | Cotton Drill Canvas | 1   | Pcs    | Rp. 20.000 | Rp. 20.000 |
|               | Sablon Rubber Vinyl | 1   |        | Rp. 15.000 | Rp. 15.000 |

| YOUTH          | Woven Kecil  | 1   | Pcs | Rp. 500 | Rp. 500                 |
|----------------|--------------|-----|-----|---------|-------------------------|
| $\cap$         | Wash care    | 1   | Pcs | Rp. 100 | Rp. 100                 |
| ∿оса!<br>Ч⊕итн | Hang Tag     | 1   | Pcs | Rp. 900 | Rp. 900                 |
|                | Benang jahit | 0.5 | Pcs | Rp.500  | Rp. 500                 |
|                | HPP Total    |     |     |         | <mark>Rp. 37.000</mark> |
|                |              |     |     |         |                         |

| Gambar & Kode | Bahan               | Qty | Satuan | Harga          | Total                   |
|---------------|---------------------|-----|--------|----------------|-------------------------|
| Produk        |                     |     |        |                |                         |
|               | Cotton Drill Canvas | 14  | Pcs    | Rp. 20.000     | Rp. 20.000              |
| CHILD         | Sablon Rubber Vinyl |     | 5      | Rp. 15.000     | Rp. 15.000              |
| A             | Woven Kecil         | 1   | Pcs    | Rp. 500        | Rp. 500                 |
| PLGTWN"       | Wash care           | 1   | Pcs    | <b>Rp.</b> 100 | Rp. 100                 |
|               | Hang Tag            | 1   | Pcs    | <b>Rp.</b> 900 | Rp. 900                 |
|               | Benang jahit        | 0.5 | Pcs    | Rp.500         | Rp. 500                 |
| 5             | HPP Total           |     |        | ₹ 11           | <mark>Rp. 37.000</mark> |

4.7

Ì

# 4.4.2 Daftar Biaya Packaging / Katalog

| Jenis Produk   | Harga<br>/ pcs | Sablon<br>/ pcs | Total /<br>pcs       | Diperlukan                                 | Total       |
|----------------|----------------|-----------------|----------------------|--------------------------------------------|-------------|
| Plastik Kecil  | Rp. 200        | Rp. 500         | <mark>Rp. 700</mark> | 48 pcs<br>(Topi)                           | Rp. 33.600  |
| Plastik Sedang | Rp. 270        | Rp. 500         | <mark>Rp. 770</mark> | 212 pcs<br>(Shirt, Longsleeve & Totte bag) | Rp. 163.240 |
| Plastik Besar  | Rp. 380        | Rp. 500         | <mark>Rp. 880</mark> | 72 pcs<br>(Hoodie & Jacket)                | Rp. 63.360  |

| Sticker | Rp. 500     | <mark>Rp. 500</mark> | 336 pcs   | Rp. 168.000 |
|---------|-------------|----------------------|-----------|-------------|
|         | Total Biaya | n packaging          | / katalog | Rp. 428.200 |

### 4.4.3 Daftar Biaya Tenaga Kerja

# 4.4.3.1 Biaya Tenaga Kerja Langsung (BTKL) / Katalog

| Tenaga Langsung             | Upah / Produksi   | Jumlah Produk | Total Upah /<br>Katalog |
|-----------------------------|-------------------|---------------|-------------------------|
| Bagian Potong               |                   |               |                         |
| 1. Aziz                     | S Rp. 1.000 S     | 336           | Rp. 336.000             |
| Bagian Sabl <mark>on</mark> |                   | 1 ~ 1         |                         |
| 1. Firm <mark>an</mark>     | Rp. 2.000         | 336           | Rp. 672.000             |
| 2. Joko                     | <b>R</b> p. 2.000 | 336           | Rp. 672.000             |
|                             |                   |               |                         |
| Bagian Jahit                |                   |               |                         |
| 1. <mark>Basio</mark>       | Rp. 3.000         | 336           | <b>R</b> p. 1.000.800   |
| 2. Eko                      | <b>R</b> p. 3.000 | 336           | <b>R</b> p. 1.000.800   |
| 3. Tomi                     | Rp. 3.000         | 336           | <b>R</b> p. 1.000.800   |
| 0 15                        |                   |               | //                      |
| <b>Total</b>                | Upah BTKL / Produ | k k           | <b>Rp. 14.000</b>       |

# 4.4.3.2 Bia<mark>ya Tenaga Kerja Tidak Langsung (BT</mark>KTL) / Bulan

| Tenaga Tidak<br>Langsung | Upah / Hari       | Hari Kerja | Total Upah /<br>Bulan |
|--------------------------|-------------------|------------|-----------------------|
| Widya                    | Rp. 35.000        | 26         | Rp. 910.000           |
| Aji                      | Rp. 35.000        | 26         | Rp. 910.000           |
| Adit                     | Rp. 35.000        | 26         | Rp. 910.000           |
| Total U                  | pah BTKTL / Bulan |            | Rp. 2.730.000         |

# 4.4.4 Biaya Overhead Pabrik per Bulan

| ВОР     | Keterangan                                               | Biaya /<br>Bulan | Jumlah<br>Produk | Total BOP /<br>Produk    |
|---------|----------------------------------------------------------|------------------|------------------|--------------------------|
| Listrik | <ol> <li>Mesin DTF print</li> <li>Mesin Jahit</li> </ol> | Rp. 600.000      | 336              | <mark>Rp. 1.785,7</mark> |

# 4.4.5 Daftar Biaya Depresiasi

| Mesin Produksi  | Qty  | Harga                 | Total                  | Masa<br>Manfaat<br>(tahun) | Biaya Depres. /<br>bulan |
|-----------------|------|-----------------------|------------------------|----------------------------|--------------------------|
| Meja Cutting    | S1X  | <b>R</b> p. 2.500.000 | Rp. 2.500.000          | 10                         | Rp. 20.833.3             |
| Alat Sablom     | 1    | Rp. 3.000.000         | Rp. 3.000.000          | 10                         | Rp. 25.000               |
| Mesin Print DTF | 1    | Rp. 18.000.000        | <b>R</b> p. 18.000.000 | 10                         | Rp. 150.000              |
| Mesin Jahit     | 5    | Rp. 3.500.000         | <b>Rp.</b> 17.500.000  | 10                         | Rp. 145.833.3            |
| TO              | DTAL |                       | Rp. 41.000.000         | $N^{\sim}$                 | Rp. 341.666,6            |

| Keterangan | Harga                           | Nilai<br>Residu | Masa<br>Manfaat /<br>tahun | Total Produksi | Biaya<br>Depresiasi  |
|------------|---------------------------------|-----------------|----------------------------|----------------|----------------------|
| Bangunan   | Rp. 22.500.000                  | <pre>{</pre>    | 15 tahun                   | 336            | Rp. 372              |
| Mesin      | Rp. 41.000.000                  | i n             | 10 tahun                   | 336            | Rp. 1.016,8          |
| Total      | Biaya <mark>Depresiasi</mark> a | asset / pro     | duk                        | Rp. 1.         | . <mark>388,8</mark> |

# 4.4.6 Total HPP Produk

| Code Barang | HPP<br>bahan | Biaya<br>Packaging | BTKL   | BOP     | Biaya<br>Depres. | Total HPP    |
|-------------|--------------|--------------------|--------|---------|------------------|--------------|
| Epic        | 44.500       | 700                | 14.000 | 1.785,7 | 1.388,8          | Rp. 62.374,5 |
| Roots       | 44.500       | 700                | 14.000 | 1.785,7 | 1.388,8          | RP. 62.374,5 |
| Collage     | 44.500       | 700                | 14.000 | 1.785,7 | 1.388,8          | RP. 62.374,5 |
| Stanton     | 42.500       | 700                | 14.000 | 1.785,7 | 1.388,8          | RP. 60.374,5 |

| Imagine                    | 73.000  | 770        | 14.000 | 1.785,7               | 1.388,8 | RP. 90.944.5  |
|----------------------------|---------|------------|--------|-----------------------|---------|---------------|
| Speedfire                  | 73.000  | 770        | 14.000 | 1.785,7               | 1.388,8 | RP. 90.944.5  |
| Bear                       | 83.000  | 770        | 14.000 | 1.785,7               | 1.388,8 | RP. 100.945,5 |
| Snake                      | 73.000  | 770        | 14.000 | 1.785,7               | 1.388,8 | RP. 90.944.5  |
| The legend                 | 83.000  | 770        | 14.000 | 1.785,7               | 1.388,8 | RP. 100.945,5 |
| Failed Japan               | 78.000  | 770        | 14.000 | 1.785,7               | 1.388,8 | RP. 90.944.5  |
| Worker                     | 78.000  | 770        | 14.000 | 1.785,7               | 1.388,8 | RP. 90.944.5  |
| Prevent Fosfor             | 143.000 | 880        | 14.000 | 1.785,7               | 1.388,8 | RP. 161.054,5 |
| Butterfly Coach<br>Jackter | 154.500 | <b>880</b> | 14.000 | 1.785,7               | 1.388,8 | RP. 172.554,5 |
| Hayai Coach Jacket         | 154.500 | 88         | 14.000 | 1.785,7               | 1.388,8 | RP. 172.554,5 |
| Youth                      | 37.000  | 770        | 14.000 | 1.785,7               | 1.388,8 | RP. 54.944,5  |
| Child                      | 37.000  | 770        | 14.000 | 1. <mark>785,7</mark> | 1.388,8 | RP. 54.944,5  |

# 4.4 Langkah-Langkah penginputan data menggunakan software ODOO

## 4.4.1 Sistem Odoo

| Your Datab              | ases Create |                 | Fr          | 7   | ٩ | Search | ij. |
|-------------------------|-------------|-----------------|-------------|-----|---|--------|-----|
|                         |             | -               |             | 2   |   |        |     |
|                         |             | <u>ار ا</u>     |             |     |   |        |     |
| Cli<br>Once created, vo | Create your | first database! | a database. | rom |   |        |     |
|                         | this        | screen.         |             |     |   |        |     |
|                         |             |                 |             |     |   |        |     |
|                         |             |                 |             |     |   |        |     |

Buka Aplikasi ODOO versi 14 yang sudah di download. Click create pada Link diatas untuk mulai pengoprasian sistem ERP ODOO

| odoo      | Apps Community Pricing<br>Choose your Apps<br>Free instant access, no credit card required. | وَ ح Tryit free                                                                  |
|-----------|---------------------------------------------------------------------------------------------|----------------------------------------------------------------------------------|
| WEBSITE   | Commerce Blog Forum                                                                         | 5 Apps selected<br>Sales<br>Accounting<br>Inventory<br>Purchase<br>Manufacturing |
| eLearning | Website Liv                                                                                 | 15 day free trial, no credit card required.                                      |
| SALES     |                                                                                             | commue y                                                                         |

Memilih modul-modul dalam sistem ERP ODOO yang sekiranya digunakan untuk menunjang performa sistem internal dalam usaha Plangtown

7

Terdapat 5 modul yang akan di input yaitu :

- Accounting
- Inventory
- Manufacturing
- Sales

| 0000                                            | Apps ✓ Community ✓ Pri         | icing 💿 👻 Try It free                                                                                                    |
|-------------------------------------------------|--------------------------------|----------------------------------------------------------------------------------------------------|
| Odoo Get Started                                | NM                             |                                                                                                    |
| Instant access.                                 |                                | $ \rightarrow \rightarrow \rightarrow \rightarrow \rightarrow \rightarrow \rightarrow \rightarrow \rightarrow \rightarrow \rightarrow \rightarrow \rightarrow \rightarrow \rightarrow \rightarrow \rightarrow \rightarrow \rightarrow$ |
| First and Last Name<br>PLANGTOWN, PLANGTOWNSTOR |                                | ~ //                                                                                                    |
| Email<br>plangtown.rad@gmail.com                | 11                             |                                                                                                    |
| Company Name<br>Semarang                        | Phone Number<br>+6281386601910 |                                                                                                    |
| semarang.odoo.com 🖋                             |                                |                                                                                                    |
| Country                                         | Language                       | Ministério da Educação                                                                                                    |
|                                                 | ✓ English                      | Portugal                                                                                                    |
| Indonesia                                       |                                | Over the next three we are use we have a 150 leaves                                                                                                    |
| Indonesia<br>Company size                       | Primary Interest               | Over the past three years, we replaced 150 legacy                                                                                                    |

Setelah memilih modul pada ODOO yang akan digunakan, akan muncul website seperti gambar diatas. Pengguna di suguhkan formulir data pribadi/korporasi, dan di isi mulai dari nama usaha, karyawan yang dimiliki hingga nomor telfon pemilik usaha.

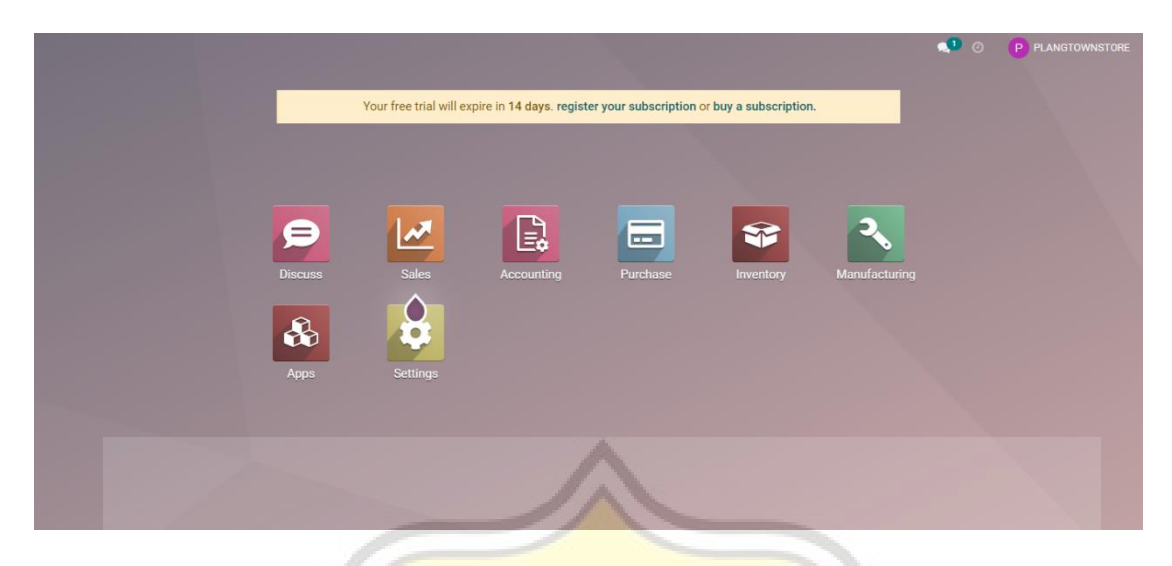

Berikut tampilan Menu utama sistem ODOO yang sudah siap untuk di operasionalkan sesuai dengan modul-modul yang dipilih di awal.

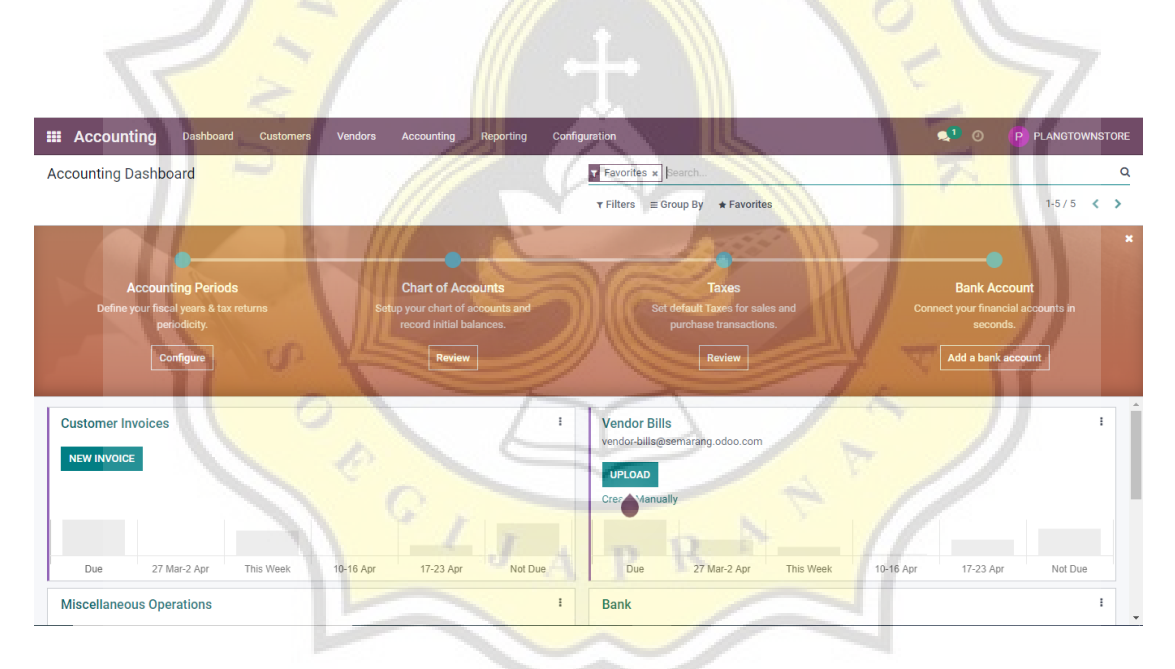

Hal pertama yang akan dilakukan adalah men-setting modul Acoounting yang akan digunakan dan disesuaikan dengan kondisi ril dalam usaha Plangtown. Dimulai dari :

#### 4.4.2 Accounting Periods

| III Accounting D                | Accounting Periods | Vendere tessunting | Deserties Castia | ruation            |                          | -1        | ×        | PLANGTOW | NSTORE |
|---------------------------------|--------------------|--------------------|------------------|--------------------|--------------------------|-----------|----------|----------|--------|
| Accounting Dashboard            |                    |                    |                  |                    |                          |           |          |          | Q      |
|                                 | Fiscal Years       |                    |                  | Tax Return         |                          |           |          | 1-5 / 5  | < >    |
|                                 | Opening Date       | 04/01/2022         | •                | Periodicity        | monthly                  | •         |          |          | х      |
| •                               | Fiscal Year End    | 31 December        | •                | Reminder           | 7 days after period      |           | •        |          |        |
| Accounting                      |                    |                    |                  | Journal            | Miscellaneous Operations | ~ 🖍       | Accou    |          |        |
| Denne your riscal ye<br>periodi |                    |                    |                  |                    |                          |           | conds.   |          |        |
| Config                          | APPLY CANCEL       |                    |                  |                    |                          |           | ank acco |          |        |
|                                 |                    |                    |                  |                    |                          |           | _        |          |        |
| Customer Invoices               |                    |                    | I                | Vendor Bills       |                          |           |          |          | I      |
| NEW INVOICE                     |                    |                    |                  | vendor-bills@plang | jtown.odoo.com           |           |          |          |        |
|                                 |                    |                    |                  | UPLOAD             |                          |           |          |          |        |
|                                 |                    |                    |                  | Create Manually    |                          |           |          |          |        |
|                                 |                    |                    | -                |                    |                          |           |          |          |        |
| Due 10-16 A                     | pr This Week       | 24-30 Apr 1-7 May  | Not Due          | Due                | 10-16 Apr This Week      | 24-30 Apr | 1-7 May  | Not Due  |        |
| Miscellaneous Operati           | ons                | 11                 | TT               | Bank               | 1                        |           |          |          | 1      |

Settingan pada Accounting Periods ini akan mengatur periode awal dalam pencatatan Akuntansi pada usaha Plangtown Store yaitu pada 01-04-2022, fiscal tahunan pada setiap 31 Desember dan lain sebagainya.

|         | Accounting  | g Dashboard Customers Vendo | rs Accounting Reporting Configu | ration         | 1116               | <b>4</b> <sup>1</sup> ( | D P PLANG      | TOWNSTORE |
|---------|-------------|-----------------------------|---------------------------------|----------------|--------------------|-------------------------|----------------|-----------|
| Acc     | ounting Das | hboard / Chart of Accounts  |                                 | Search         |                    |                         |                | Q         |
| CRE     | ATE 📩       |                             |                                 | ▼ Filters      | ★ Favorites        |                         | 1-165 / 1      | 55 < >    |
| All     | Code        | Account Name                |                                 | ype Al         | low Reconciliation | Opening Debit           | Opening Credit | ÷         |
| ▶ 1 ▶ 2 | 1111000     | 01 Cash                     | /                               | tank and Cash  |                    | 0.00                    | 0.00           | SETUP     |
| • 3     | 1111001     | 0 Petty Cash                | e                               | ank and Cash   | 9                  | 0.00                    | 0.00           | SETUP     |
| ▶ 4     | 1111002     | 20 Cash in Hand             |                                 | ank and Cash   | 3                  | 0.00                    | 0.00           | SETUP     |
| ► 5     | 1112000     | 01 Bank Suspense Account    |                                 | current Assets |                    | 0.00                    | 0.00           | SETUP     |
| • 8     | 1112000     | 02 Outstanding Receipts     |                                 | urrent Assets  | 3                  | 0.00                    | 0.00           | SETUP     |
| ۰ 9     | 1112000     | 03 Outstanding Payments     | 0                               | urrent Assets  | 3                  | 0.00                    | 0.00           | SETUP     |
|         | 1112000     | 04 Bank                     | 0                               | ank and Cash   |                    | 0.00                    | 0.00           | SETUP     |
|         | 1112001     | 0 Personal Mandiri          | Y /                             | ank and Cash   | 9                  | 0.00                    | 0.00           | SETUP     |
|         | 1112002     | 20 Business Mandiri         |                                 | ank and Cash   | 9                  | 0.00                    | 0.00           | SETUP     |
|         | 1112003     | 80 Muamalat                 | B                               | ank and Cash   | 3                  | 0.00                    | 0.00           | SETUP     |
|         | 1112004     | 40 BNI                      | B                               | ank and Cash   | 3                  | 0.00                    | 0.00           | SETUP     |
|         | 1112005     | 50 BCA                      |                                 | ank and Cash   | 9                  | 0.00                    | 0.00           | SETUP     |
|         | 1112006     | 50 BNI Giro                 | B                               | ank and Cash   | 0                  | 0.00                    | 0.00           | SETUP     |

#### 4.4.2.1 Chart Of Account

Membuat akun-akun yang akan digunakan usaha Plangtown pada sistem Odoo dengan *meng-create* satu persatu. Atau jika sudah ada akun yang tersedia pada sistem tersebut, hanya tinggal menambahkan nominal sesuai dengan data pembukuan pada usaha Plangtown.

| III Accounti    | ng Dashboard      | Customers         | Vendors      | Accounting | Reporting   | Configuration   |                          |                   | <b>4</b> 1 | 0 | м   | as Johan |
|-----------------|-------------------|-------------------|--------------|------------|-------------|-----------------|--------------------------|-------------------|------------|---|-----|----------|
| Journal Entries | s / MISC/2022/    | 03/0001 (Ope      | ening Journa | al Entry)  |             |                 |                          |                   |            |   |     |          |
| EDIT CREATE     |                   |                   |              |            | ⊖ Print • A | ction           |                          |                   |            |   | 2/2 | < >      |
|                 |                   |                   |              |            |             |                 |                          |                   | - Entries  |   |     |          |
|                 |                   |                   |              |            |             |                 |                          |                   |            |   |     |          |
|                 | MISC/20           | 022/03/           | 0001         |            |             |                 |                          |                   |            |   |     | - 1      |
|                 | -                 |                   |              |            |             |                 |                          |                   |            |   |     | - 1      |
|                 | Replace Invoice   |                   |              |            |             | Accounting Date | 03/31/2022               |                   |            |   |     |          |
|                 | Reference         | Opening Jou       | urnal Entry  |            |             | Journal         | Miscellaneous Operations |                   |            |   |     | - 1      |
|                 | Journal Items     | Other Info        |              |            |             |                 |                          |                   |            |   |     | - 1      |
|                 | Account           |                   |              | Partner    | Label       |                 | Debit                    | Credit            | Tax Grids  |   |     | - 1      |
|                 | 11110001 Kas      |                   |              |            | Opening ba  | alance          | Rp 90,000,000.00         | Rp 0.00           |            |   |     |          |
|                 | 31100010 Modal    |                   |              |            | Automatic   | Balancing Line  | Rp 0.00                  | Rp 182,000,000.00 |            |   |     |          |
|                 | 11120004 Bank     |                   |              |            | Opening ba  | alance          | Rp 30,000,000.00         | Rp 0.00           |            |   |     |          |
|                 | 11300180 Persedia | aan barang dagang |              |            | Opening ba  | alance          | Rp 18,000,000.00         | Rp 0.00           |            |   |     |          |
|                 | 11610010 Perlengk | kapan             |              |            | Opening ba  | alance          | Rp 3,000,000.00          | Rp 0.00           |            |   |     |          |
|                 | 12210010 Peralata | n                 |              |            | Opening ba  | alance          | Rp 41,000,000.00         | Rp 0.00           |            |   |     |          |
|                 |                   |                   |              |            |             |                 | 182,000,000.00           | 182,000,000.00    |            |   |     |          |

Jika sudah di *entry* keseluruhan jurnal yang akan di pakai, maka klik post untuk inputing ke dalam neraca. Sebagai berikut untuk hasil nya :

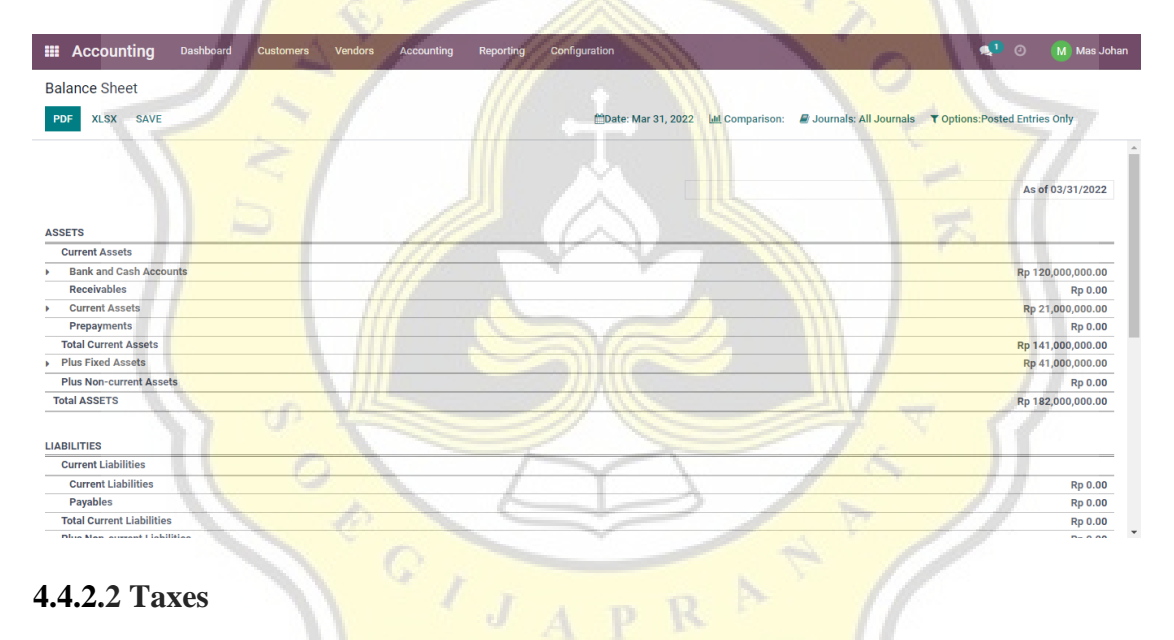

|      | Accounting | Dashboard Customers Vendors | Accounting Reporting Confi | guration                         | 📢 💿 🚺 Mas Johan |
|------|------------|-----------------------------|----------------------------|----------------------------------|-----------------|
| Taxe | es         |                             |                            | T Sale or Purchase x Search      | ٩               |
| CRE  | ATE 📩      |                             |                            | ▼ Filters ≡ Group By ★ Favorites | 1-6 / 6 < 🔪     |
|      | Tax Name   | Тах Туре                    | Tax Scope                  | Label on Invoices                | Active I        |
|      | \$ 0%      | Sales                       |                            | ST1                              | 3               |
|      | \$ 0%      | Purchases                   |                            | PT1                              | 8               |
|      | \$ 0%      | Sales                       |                            | STO                              | $\odot$         |
|      | Exempt     | Sales                       |                            | ST2                              | $\bigcirc$      |
|      | Exempt     | Purchases                   |                            | PT2                              | $\odot$         |
|      | \$ 0%      | Purchases                   |                            | PTO                              | $\odot$         |

Karena kebijakan pada usaha Plangtown untuk tidak memberikan pajak apapun pada barang dagangan, maka di edit dan ubah menjadi 0% untuk Sales dan Purchases. Atau bisa dengan cara meng-edit dan klik tombol (active) dan secara otomatis akan menjadi (deactive).

|                      | Create a Bank Account | Vondera kacaunting Panasting Canfinuntian              | ×           |             |
|----------------------|-----------------------|--------------------------------------------------------|-------------|-------------|
| Accounting Dashboar  |                       |                                                        |             | ۵           |
|                      | Account Number        | BCA11120050 ×                                          |             | 1-5/5 < >   |
|                      | Bank                  | BCA C                                                  |             | ×           |
|                      | Bank Identifier Code  | BCA                                                    |             |             |
|                      | CREATE CANCEL         |                                                        |             |             |
| ♥ Step Cu            |                       |                                                        |             | ank account |
| Customer Invoices    |                       | Vendor Bills                                           |             | I           |
| NEW INVOICE          |                       |                                                        |             |             |
|                      |                       | Calle Manually                                         |             |             |
| Due 10-16 /          | Apr This Week         | 24-30 Apr 1-7 May Wit Due Due 10-16 Apr This Week 21-3 | 0 Apr 1-7 M | lay Not Due |
| Miscellaneous Operat | ions                  | Bank                                                   | ~           |             |

### 4.4.2.3 Bank Account

Terdapat beberapa opsi Bank yang akan muncul untuk melengkapi modul "*Accounting*" diatas, klik lalu masukan nomor rekening yang sesuai. Atau ada pilihan lain untuk meng-create jika tidak terdapat pilihan Bank yang di miliki oleh pengguna. Langkahnya klik "*create it*" lalu muncul gambar seperti di atas. Isi data Nama Bank, Nomor Rekening serta Kode Bank, lalu klik "*create*" dan selesai.

#### 4.4.2.4 Modul Penyusutan Aset

Setelah melengkapi tahapan awal dalam Modul Accounting, langkah selanjutnya yaitu meng-input Aset tetap yang dimiliki usaha Plangtown Store guna menghitung penyusutan peralatan. Dalam usaha ini, terdapat beberapa peralatan yang akan disusutkan setiap tahunnya menggunakan metode *Straight Line* meliputi :

- Meja cutting
- Mesin Print DTF
- Alat sablon
- Mesin Jahit berjumlah 5 buah

| ٩                        |
|--------------------------|
| 1-4/4 < > 📰              |
| Depreciable Value Status |
| Rp 2,000,000.00 Running  |
| Rp 2,400,000.00 Running  |
| Rp 14,400,000.00 Running |
| Rp 2,800,000.00 Running  |
|                          |
|                          |
|                          |
|                          |
|                          |
|                          |
|                          |
|                          |
|                          |

Tahap awal untuk meng-input penyusutan Aset yaitu klik "*accounting*" pada dashboar modul Accounting. Setelah itu pada table *management*, terdapat pilihan "*asset*" dan klik 1 kali. Maka keluarlah table "*asset*" seperti gambar di atas.

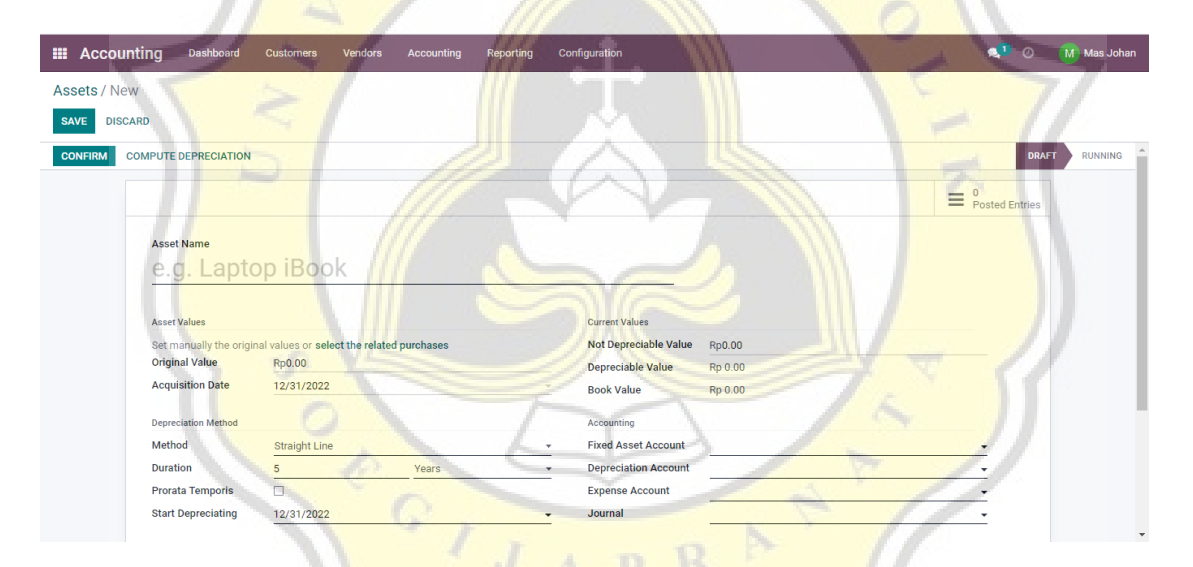

Klik "*create*" maka akan muncul modul seperti gambar diatas. Isi satu persatu asset yang akan di susutkan dengan melengkapi data, mulai dari nama, harga barang, metode hingga mulai nya depresiasi alat. Dan setelah selesai, klik "*confirm*".

| III / | Accounting                       | Dashboard                 | Customers          | Vendors          | Accounting | Reporting   | Configuration                     |                         |                       | 📢 O              | Mas Johan   |
|-------|----------------------------------|---------------------------|--------------------|------------------|------------|-------------|-----------------------------------|-------------------------|-----------------------|------------------|-------------|
| Asse  | ets / Meja cutti                 | ing                       |                    |                  |            |             |                                   |                         |                       |                  |             |
| EDIT  | CREATE                           | -                         |                    |                  |            | • A         | ction                             |                         |                       |                  | 1/1 < >     |
| CON   | FIRM COMPUTE                     | E DEPRECIATION            |                    |                  |            |             |                                   |                         |                       | DR               | AFT RUNNING |
|       |                                  |                           |                    |                  |            |             |                                   |                         |                       | _ 0              |             |
|       |                                  |                           |                    |                  |            |             |                                   |                         |                       | Posted Entries   |             |
|       | Ass                              | et Name                   |                    |                  |            |             |                                   |                         |                       |                  |             |
|       | M                                | eja cut                   | ting               |                  |            |             |                                   |                         |                       |                  |             |
|       |                                  |                           |                    |                  |            |             |                                   |                         |                       |                  |             |
|       | Asse                             | t Values                  |                    |                  |            |             | Current Values                    |                         |                       |                  |             |
|       | Orig                             | inal Value                | Rp 2,500,000       | 0.00             |            |             | Not Depreciable Value             | Rp 0.00                 |                       |                  |             |
|       | Acqu                             | uisition Date             | 01/01/2021         |                  |            |             | Depreciable Value                 | Rp 2,500,000.00         |                       |                  |             |
|       |                                  |                           |                    |                  |            |             |                                   |                         |                       |                  |             |
|       | Depr                             | eciation Method           | Straight Line      |                  |            |             | Accounting<br>Fixed Asset Account | 12210020 Meia cuting    |                       |                  |             |
|       | Dura                             | ation                     | 10 Years           |                  |            |             | Depreciation Account              | 12281010 Akumulasi pe   | nyusutan meja cutting |                  |             |
|       | Pror                             | ata Temporis              |                    |                  |            |             | Expense Account                   | 67100010 Beban penyus   | sutuan Meja cutting   |                  |             |
|       | Star                             | t Depreciating            | 12/31/2021         |                  |            |             | Journal                           | Miscellaneous Operation | ıs                    |                  |             |
|       |                                  |                           |                    |                  |            |             |                                   |                         |                       |                  | Ŧ           |
|       |                                  |                           |                    | 1                |            |             | 1 A                               | _                       | 1                     | -                | -           |
|       | Accounting                       | Dashboard                 | Customers          | Vendors          | Accounting | Reporting   | Configuration                     | -                       | 1                     | <b>1</b> 0       | Mas Johan   |
| Gene  | eral Ledger                      |                           |                    |                  |            |             | Y Posted x = Acco                 | unt × Search            |                       |                  | ۹           |
| *     |                                  |                           |                    |                  |            |             | ▼ Filters                         | By ★ Favorites          |                       | 1-8/8 < >        | := III (JU) |
| All   | Date                             | Journa                    | l Entry            | V                |            | Label       | Debit                             | Credit                  | Balance               | Cumulated Balanc | e Matching  |
| • 1   | • 11110001 Kas                   | (1)                       | 1 2                |                  | 1          | 11          | 90,000,000.00                     | 0.00                    | 90,000,000.00         | 11               |             |
| • 6   | • 11120004 Ban                   | ık (1)                    |                    |                  |            |             | 30,000,000.00                     | 0.00                    | 30,000,000.00         |                  |             |
|       | 11300180 Per                     | sediaan barang d          | agang (1)          |                  |            |             | 18,000,000.00                     | 0.00                    | 18,000,000.00         |                  |             |
|       | ▶ 11610010 Per                   | lengkapan (1)             |                    |                  |            |             | 3,000,000.00                      | 0.00                    | 3,000,000.00          |                  |             |
|       | <ul> <li>12210010 Per</li> </ul> | alatan (1)                | K. 1               |                  |            |             | 41,000,000.00                     | 0.00                    | 41,000,000.00         |                  |             |
|       | ▼ 12281010 Akt<br>□ 12/21/2021   | umulasi penyusu<br>MISC/2 | tan meja cutting ( | 1)               | 0))        | Moio cuttin | 0.00<br>Pp.0.00                   | 250,000.00              | -250,000.00           | Pp. 250.000.0    | 10          |
|       | → 31100010 Mor                   | dal (1)                   | 021/12/0001 (Mi    | eja cutting (171 |            | weja cuttin | g 0.00                            | 182 000 000 00          | -182 000 000 00       | Rp -230,000.0    |             |
|       | • 67100010 Beł                   | ban penyusutuan           | Meja cutting (1)   |                  |            |             | 250,000.00                        | 0.00                    | 250,000.00            |                  |             |
|       | 12/31/2021                       | MISC/2                    | 021/12/0001 (M     | eja cutting (1/1 | 0))        | Meja cuttin | g Rp 250,000.00                   | Rp 0.00                 | Rp 250,000.00         | Rp 250,000.0     | 00          |
|       |                                  |                           |                    | 11               |            |             | 182,250,000.00                    | 182,250,000.00          | 0.00                  |                  |             |
|       |                                  |                           |                    |                  |            |             | -V-                               |                         |                       |                  |             |
|       |                                  |                           |                    |                  |            |             |                                   |                         |                       |                  |             |
|       |                                  |                           |                    |                  |            |             |                                   |                         |                       |                  |             |
|       |                                  |                           |                    |                  |            |             | /// NN                            |                         |                       |                  |             |

Berikut adalah salah satu contoh gambaran modul pada peralatan yang disusutkan dalam usaha Plangtown Store beserta dengan laporan keuangan yang secara otomatis akan ter depresiasi dalam 1 tahun.

#### 4.4.3 Modul Persediaan

Langkah selanjutnya setelah selesai mengisi modul "Accounting" adalah masuk ke dalam modul Persediaan. Berikut langkah-langkahnya.

| III Inventory Overview Operations F | Products Reporting | Configuration |                                                       | 🤹 🗘 | P PLANGTOWNSTORE |
|-------------------------------------|--------------------|---------------|-------------------------------------------------------|-----|------------------|
| Product Categories                  |                    |               | Search                                                |     | ٩                |
| CREATE                              |                    |               | <b>⊤</b> Filters $\equiv$ Group By <b>★</b> Favorites |     | 1-3/3 < >        |
| Product Category                    |                    |               |                                                       |     | I                |
|                                     |                    |               |                                                       |     |                  |
| All / Expenses                      |                    |               |                                                       |     |                  |
| All / Saleable                      |                    |               |                                                       |     |                  |
|                                     |                    |               |                                                       |     |                  |
|                                     |                    |               |                                                       |     |                  |
|                                     |                    |               |                                                       |     |                  |
|                                     |                    |               |                                                       |     |                  |
|                                     |                    |               |                                                       |     |                  |

Hal pertama yang dilakukan adalah membuat *database* baru, guna mengkategorikan barang-barang yang akan di input dan digunakan pada usaha Plangtown untuk kebutuhan produksi, meliputi :

01

- Bahan b<mark>aku</mark>
- Pro<mark>duk jadi</mark>

| III Inventory Overview Operations Products Reporting Configuration | C <sup>1</sup> C <sup>1</sup> P PLANGTOWNSTORE |
|--------------------------------------------------------------------|------------------------------------------------|
| Product Categories                                                 | Search Q                                       |
| CREATE 🛓                                                           | ▼ Filters ≡ Group By ★ Favorites 1-5/5 < >     |
| Product Category                                                   |                                                |
|                                                                    |                                                |
| All / Expenses                                                     |                                                |
| All / Saleable                                                     |                                                |
| BAHAN BAKU                                                         |                                                |
| BARANG JADI                                                        |                                                |
| POIJA                                                              | PRAT                                           |
|                                                                    |                                                |

Setelahnya, masuk ke dalam setting inventory untuk menerapkan beberapa hal yang di perlukan dan di rasa mempermudah pemilik usaha dalam pengoperasian modul inventory

| G Akun Google                                     | 🗙 📔 M Dokumen dari Yonathan - yonath 🗴 🛛 🚱 17.G1.0066.pdf 🛛 🗙                | O Odoo - New x + ∨ − Ø ×                                                       |
|---------------------------------------------------|------------------------------------------------------------------------------|--------------------------------------------------------------------------------|
| $\leftrightarrow$ $\rightarrow$ C $\cong$ plangto | vnduplikat.odoo.com/web#menu_id=211&cids=1&action=393&model=res.config.setti | ings&view_type=form 🖻 🖈 🛛 🕎 Poused 🗄                                           |
| M Gmail 🖸 YouTube Ҟ                               | Maps 🧕 (1) WhatsApp                                                          |                                                                                |
| III Inventory Over                                | view Operations Products Reporting Configuration                             | 🔍 C1 🕑 PLANGTOWNSTORE                                                          |
| Settings                                          |                                                                              | Search Q                                                                       |
| SAVE DISCARD Unsave                               | d changes                                                                    |                                                                                |
| General Settings                                  | Barcode Scanner 🕑                                                            |                                                                                |
| Sales                                             | Process operations faster with barcodes                                      |                                                                                |
| Purchase                                          | Shipping                                                                     |                                                                                |
| See Inventory                                     | Email Confirmation                                                           | VS Confirmation                                                                |
| Manufacturing                                     | Send an automatic confirmation email when Delivery Orders are done Se        | ind an automatic confirmation SMS Text Message when Delivery<br>iders are done |
| Accounting                                        | Email remplate Delivery: Send by Email • L3                                  | vIS Template Delivery: Send by SMS Ter▼ Z*                                     |
|                                                   | ÷                                                                            | Buy credits                                                                    |
|                                                   | *                                                                            | View My Services                                                               |
|                                                   | Signature     Require a signature on your delivery orders     Co             | 2livery Methods<br>ompute shipping costs                                       |
|                                                   |                                                                              |                                                                                |
|                                                   | Shipping Connectors                                                          |                                                                                |
|                                                   | UPS Connector 😧 🗌 DH                                                         | HL Express Connector 📀                                                         |
|                                                   | Compute snipping costs and ship with UPS                                     | Impute snipping costs and ship with DHL                                        |
|                                                   |                                                                              |                                                                                |

Pada konfigurasi setting modul inventory, yang diperlukan yaitu meng-klik email confirmation, variants dan unit of measure.

Produk bahan baju yang dipakai dalam kegiatan produksi usaha Plangtown sebagai berikut :

| Bah <mark>an baku</mark> | Unit of measure | Formula     |
|--------------------------|-----------------|-------------|
| Cotton Drill Amerika     | pcs             |             |
| Cotton Woll              | pcs             |             |
| Cotton Combed 24s        | kg              | 3kg – 12pcs |
| Cotton Comben L.S        | kg              | 6kg – 12pcs |
| Sablon Rubber Vinyl      | pcs             |             |
| Sablon DTF               | pcs             |             |
| Sablon Platisol          | pcs             |             |
| Cotton Fleace            | kg              | 6kg – 12pcs |
| Tali hoodie              | m               | 1 m -1pcs   |
| Ring (Bronze)            | pcs             |             |
| Cotton Taslam            | m               | 2m - 1pcs   |
| Tali Jacket              | m               | 1m -1pcs    |
| Kancing (Bronze)         | pcs             |             |
| Cotton Drill Canvas      | pcs             |             |

| Benang Jahit (border) | pcs |  |
|-----------------------|-----|--|
| Woven Besar           | pcs |  |
| Woven Sedang          | pcs |  |
| Woven Kecil           | pcs |  |
| Wash care             | pcs |  |
| Hang Tag              | pcs |  |

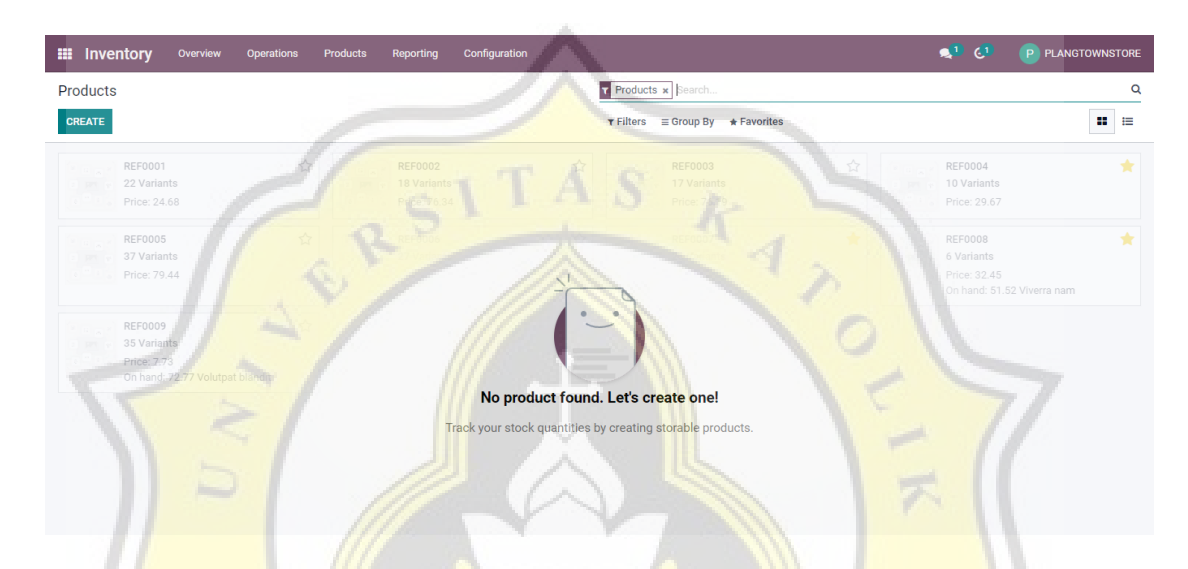

Klik *"create*" untuk mencatat inventory apa saja yang ada dalam bagan produksi usaha Plangtown store.

| IIII Inventory Overview Ope  | rations Products Reporting Configuration                  | ~                                                | € <sup>1</sup> € <sup>1</sup> P PLANGTOWNSTORE |
|------------------------------|-----------------------------------------------------------|--------------------------------------------------|------------------------------------------------|
| Products / COTTON COMBED 24  | 's                                                        |                                                  |                                                |
| SAVE DISCARD                 |                                                           |                                                  | 1/2 < >                                        |
| PRINT LABELS UPDATE QUANTITY | REPLENISH                                                 |                                                  | - / i                                          |
|                              | 6.00 g 0.00 g Forecasted                                  | → In: 0<br>Out: 0<br>C<br>C<br>C<br>Reordering B | L Bill of Materi Durchased                     |
| Product Name                 | IN COMBED 24'S                                            |                                                  |                                                |
| General Information          | Attributes & Variants Purchase Inventory Accounti         | ng                                               |                                                |
| Product Type                 | Storable Product                                          | Sales Price Rp0.00                               |                                                |
| Invoicing Policy             | Ordered quantities -                                      | Customer Taxes 0% x                              |                                                |
|                              | Storable products are physical items for which you manage | Cost Rp55.00                                     |                                                |
|                              | You can invoice them before they are delivered.           | Product Category BAHAN BAKU                      | <u> </u>                                       |
| Unit of Measure              | g – C                                                     | Internal Reference                               |                                                |
| Purchase UoM                 | g - (                                                     | Product Tags                                     |                                                |

Setelah itu akan muncul seperti gambar diatas, lengkapi form sesuai dengan data pada setiap bahan baku yang akan di input satu per satu. Centang *"can be purchased"* pada

barang dalam kategori bahan baku dan isi nominal untuk *"cost"*nya. Klik *product category* dan pilih sesuai kategori yang dibuat sebelumnya.

|                           | Inventory  | Overview O                               | perations            | Products         | Reporting       | Configurat      | on         |                  |             | 🔹 🕵 | P | LANGTOWNST | ORE |
|---------------------------|------------|------------------------------------------|----------------------|------------------|-----------------|-----------------|------------|------------------|-------------|-----|---|------------|-----|
| Products / PREVENT FOSFOR |            |                                          |                      |                  |                 |                 |            |                  |             |     |   |            |     |
| SAV                       | VE DISCARD |                                          |                      |                  |                 |                 |            |                  |             |     |   | 2/2 🔇      | >   |
|                           | F          | Product Name PREV                        |                      | OSFO             | R               |                 |            |                  |             |     | 9 |            | ŕ   |
|                           |            | General Informatio                       | n Attribu            | tes & Variants   | Purchase        | Inventory       | Accounting |                  |             |     |   |            |     |
|                           | F          | Product Type                             | Storabl              | e Product        |                 |                 | •          | Sales Price      | Rp350.00    |     |   |            |     |
|                           | l.         | nvoicing Policy                          | Ordered              | d quantities     |                 |                 |            | Customer Taxes   |             | Ŧ   |   |            |     |
|                           |            |                                          | Storable<br>the inve | e products are p | hysical items i | for which you i | manage     | Cost             | Rp142.500   |     |   |            |     |
|                           |            |                                          | You car              | invoice them b   | efore they are  | delivered.      |            | Product Category | BARANG JADI | •   | 5 |            |     |
|                           | L. L.      | Init of Measure                          | Units                |                  |                 | -               | • 🖻        | Barcode          |             |     |   |            |     |
|                           | F          | Purchase UoM                             | Units                | 1                |                 | _               | - 2        | Product Tags     |             | Ψ.  |   |            |     |
|                           | h          | nternal Notes<br>This note is only for i | nternal purpo        | oses.            |                 |                 |            | S                |             |     |   |            |     |

Setelah semua bahan baku sudah di input ke dalam sistem Odoo, maka langkah selanjutnya mencatat "produk jadi". Centang "*can be sold*" untuk setiap barang dalam kategori produk jadi dan isi nominal untuk harga jual nya.

Barang Jadi usaha Plangtown dalam 1 kali produksi (per katalog) terdiri dari 6 kategori yang di jual di store milik Plangtown di Jl. Wonodri, yaitu :

| Produk      | Jenis Produk | Kode Produk                                    |
|-------------|--------------|------------------------------------------------|
| Торі        | 4            | Epic, Roots, Collage, Stanton                  |
| Shirt       | G            | Imagine, Speedfire, Bear, Snake,<br>The Legend |
| LongSleeves | 2            | Failed Japan, Worker                           |
| Hoodie      |              | Prevent Fosfor                                 |
| Jacket      | 2            | Butterfly Coach Jacket<br>Hayai Coach Jacket   |
| Totte Bag   | 2            | Youth, Child                                   |

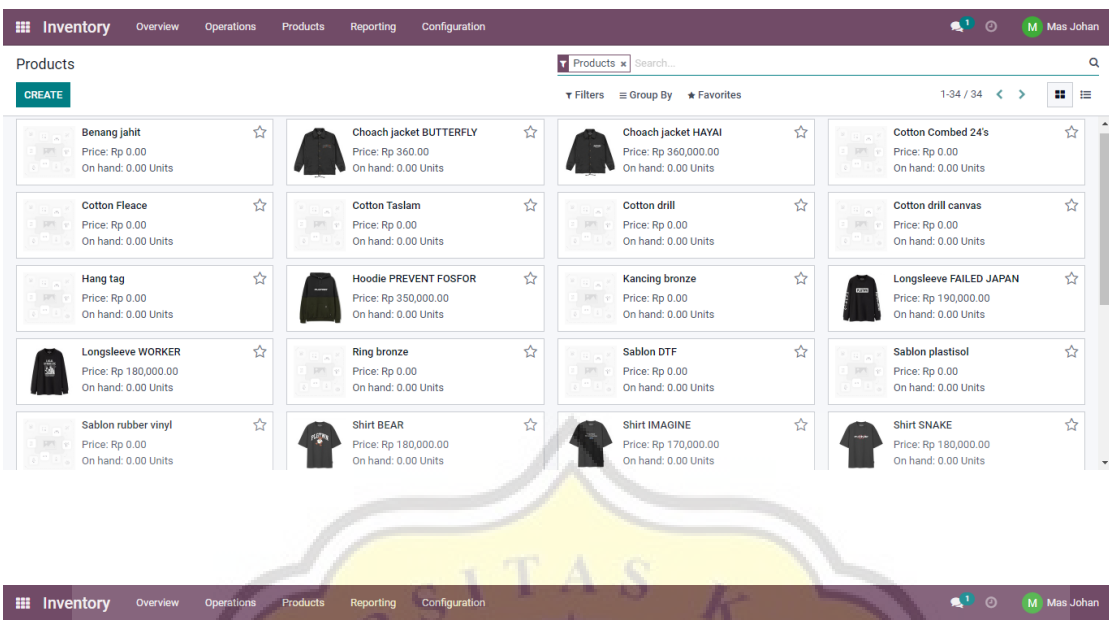

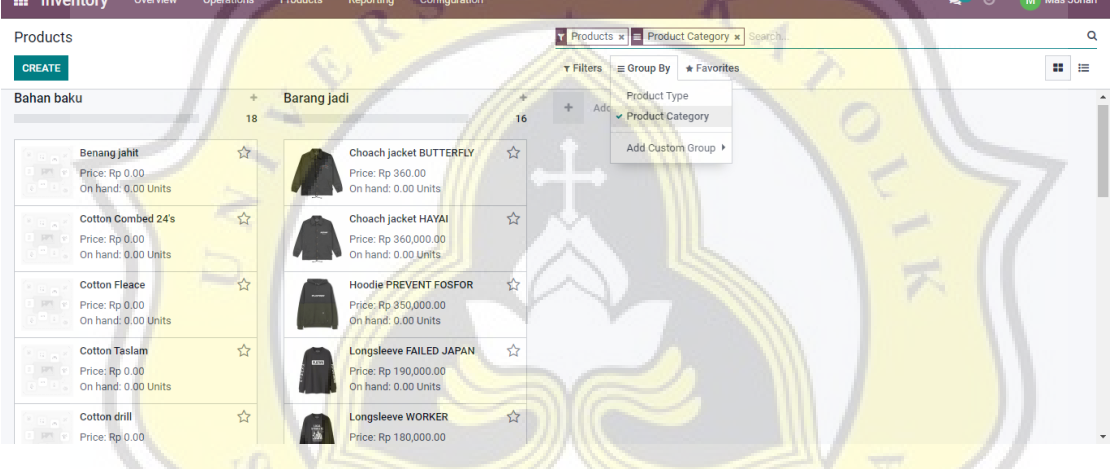

Berikut adalah contoh gambar semua barang produksi pada usaha Plangtown store yang sudah di catat dalam modul inventory. Klik "grup by" dan pilih "product category", maka akan terlihat jelas pembagian barang sesuai dengan kategori yang sudah di buat.

#### 4.4.4 Modul Manufaktur

Pada modul manufaktur sistem Odoo, akan terfokus pada membuat daftar material produk (BoM) yang akan memudahkan owner untuk memproduksi setiap barang yang akan dijual. Modul ini disediakan dan dirancang untuk mencatat setiap resep/ komposisi bahan baku untuk kemudian bisa diolah menjadi sebuah produk seperti tas, kaos, jaket dll.

| Manuf | acturing Or | ders           |                              | To Do x Search                               |                     | Q           |
|-------|-------------|----------------|------------------------------|----------------------------------------------|---------------------|-------------|
| CREAT | E           |                |                              | T Filters ≡ Group By ★ Favorites             |                     |             |
|       | Reference   | Scheduled Date | Product                      | Source Component Status                      | Quantity UoM        | State       |
|       | REF0001     | In 14 days     |                              |                                              | 15.18 Integer vitae | To Close    |
|       | REF0002     |                |                              |                                              |                     | In Progress |
|       | REF0003     |                |                              |                                              |                     | Cancelled   |
|       | REF0004     |                | In The State                 |                                              |                     | Confirmed   |
|       | REF0005     |                |                              |                                              |                     | Cancelled   |
|       | REF0006     |                |                              |                                              |                     | Confirmed   |
|       | REF0007     |                |                              |                                              |                     | In Progress |
|       | REF0008     |                |                              |                                              |                     | Confirmed   |
|       | REF0009     |                | No manufacturing o           | rder found. Let's create one.                |                     | Confirmed   |
|       | REF0010     |                | Consume components and build | d finished products using bills of materials |                     | To Close    |
|       |             |                |                              |                                              |                     |             |

Langkah awal nya dengan meng klik "create" pada Manufacturing Orders.

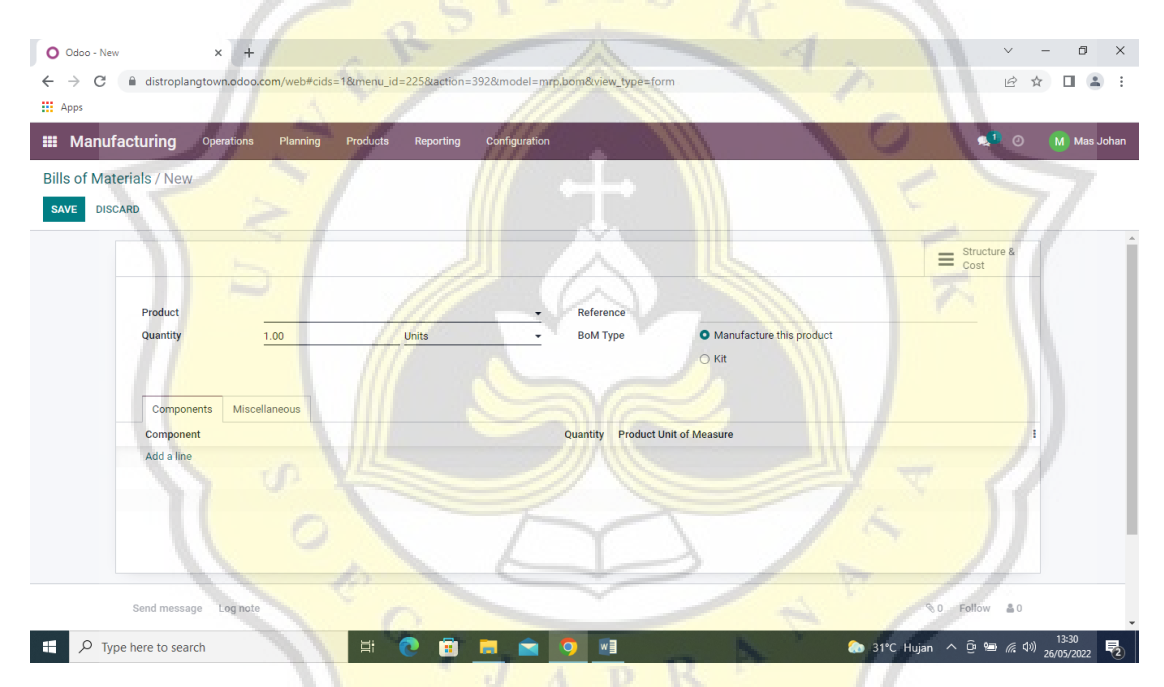

Setelah itu akan muncul table seperti gambar contoh di atas. Maka isi kan untuk nama produk sesuai dengan barang yang akan di produksi beserta jumlah nya.

Klik "*add a line*" dan pilih material-material apa saja yang di butuhkan untuk membuat 1 produk. Termasuk formula gramasi (unit of measure) yang dapat di isi sesuai kebutuhan dan sistem akan menghitung secara otomatis untuk menyesuaikan harga.

| GREATE                                                                                                    | ⊖ Print                                                                         | Action                                                                                                    |                                                                                                    | 1/1                                                                                                    |
|----------------------------------------------------------------------------------------------------|---------------------------------------------------------------------------------|----------------------------------------------------------------------------------------------------|----------------------------------------------------------------------------------------------------|----------------------------------------------------------------------------------------------------|
|                                                                                                    |                                                                                 |                                                                                                    |                                                                                                    | E Structure & Cost                                                                                                    |
|                                                                                                    |                                                                                 |                                                                                                    |                                                                                                    |                                                                                                    |
| Product Topi Ef                                                                                                    | PIC                                                                             | Reference                                                                                                    | anufacture this product                                                                                                    |                                                                                                    |
| ,,                                                                                                    |                                                                                 | О К                                                                                                    | t                                                                                                    |                                                                                                    |
|                                                                                                    |                                                                                 |                                                                                                    |                                                                                                    |                                                                                                    |
| Components Miscellaneou                                                                                                    | a                                                                               |                                                                                                    |                                                                                                    |                                                                                                    |
| Component                                                                                                    |                                                                                 | Quantity                                                                                                    | Product Unit of Measure                                                                                                    | I                                                                                                    |
| Cotton drill amerika                                                                                                    | 4월 0                                                                            | 1.00                                                                                                    | Units                                                                                                    | <b>a</b>                                                                                                    |
| Benang jahit                                                                                                    | <u>අ</u> 0                                                                      | 0.50                                                                                                    | Units                                                                                                    | <u>B</u>                                                                                                    |
| Woven kecil                                                                                                    | 20 U                                                                            | 1.00                                                                                                    | Units                                                                                                    | <u> </u>                                                                                                    |
| Wash care                                                                                                    | 4 <u>0</u> 0                                                                    | 1.00                                                                                                    | Units                                                                                                    | <u></u>                                                                                                    |
| Hang tag                                                                                                    | 42 0                                                                            | 1.00                                                                                                    | Units                                                                                                    | <b>@</b>                                                                                                    |
| Add a line                                                                                                    |                                                                                 |                                                                                                    |                                                                                                    |                                                                                                    |
| anufacturing Operations Pla                                                                                                    | anning Products Reporting Config                                                | guration                                                                                                    | 1-                                                                                                    | 🔹 🔹 🛛                                                                                                    |
| lanufacturing Operations Pla<br>f Materials / Topi EPIC / BoM Stru                                                                                                    | nnning Products Reporting Config                                                | Quantity:                                                                                                    | Report:<br>BOM Structure & Cost                                                                                                    | s] o M                                                                                                    |
| Ianufacturing Operations Pla<br>f Materials / Topi EPIC / BoM Stru<br>PRINT UNFOLDED                                                                                                    | anning Products Reporting Config                                                | Quantity:<br>1 Units                                                                                                    | Report:<br>BoM Structure & Cost                                                                                                    | <b>*1</b> 0 M                                                                                                    |
| Ianufacturing Operations Pla<br>f Materials / Topi EPIC / BoM Stru<br>PRINT UNFOLDED<br>BOM Structure                                                                                                    | nning Products Reporting Confe<br>ucture & Cost                                 | Quantity:<br>1 Units                                                                                                    | Report:<br>BoM Structure & Cost                                                                                                    | <b>▲</b> <sup>1</sup> ○ M                                                                                                    |
| Ianufacturing Operations Pla<br>f Materials / Topi EPIC / BoM Stru<br>PRINT UNFOLDED<br>BOM Structure<br>Topi EPIC                                                                                          | mning Products Reporting Confe<br>ucture & Cost<br>e & Cost                     | Quantity:<br>1 Units                                                                                                    | Report:<br>BOM Structure & Cost                                                                                                    | <ul> <li>▲<sup>1</sup> ○ M</li> </ul>                                                                                                    |
| Anufacturing Operations Pla<br>f Materials / Topi EPIC / BoM Stru<br>PRINT UNFOLDED<br>BOM Structure<br>Topi EPIC<br>Product                                                                                | mning Products Reporting Confe<br>ucture & Cost<br>e & COst<br>Bom              | Quantity:<br>1 Units<br>Quantity Unit of Measure                                                                                                    | Report:<br>BoM Structure & Cost                                                                                                    | Red Cost                                                                                                    |
| Anufacturing Operations Pla<br>f Materials / Topi EPIC / BoM Stru<br>PRINT UNFOLDED<br>BOM Structure<br>Topi EPIC<br>Product<br>Topi EPIC<br>Cotton drift amerika                                           | mning Products Reporting Confe<br>ucture & Cost<br>e & COst<br>Bom<br>Topi EPic | Quantity:<br>1 Units<br>Quantity Unit of Measure<br>1.00Units<br>1.00Units                                                                                                    | Report:<br>BoM Structure & Cost<br>Product Cost<br>Rp 43,500.00<br>Rp 40,000.00                                                                                                    | Both Cost<br>Rp 43,500.00<br>Rp 40,000.0                                                                                                    |
| Anufacturing Operations Pla<br>f Materials / Topi EPIC / BoM Stru<br>PRINT UNFOLDED<br>BOM Structure<br>Topi EPIC<br>Product<br>Topi EPIC<br>Cotton drill amerika<br>Benang jahit                           | mning Products Reporting Confe<br>ucture & Cost<br>e & Cost<br>Bom<br>Topi EPIC | Quantity:<br>1 Units<br>Quantity Unit of Measure<br>1.00Units<br>0.50Units<br>0.50Units                                                                                                    | Report:<br>BoM Structure & Cost<br>Product Cost<br>Rp 43,500.00<br>Rp 40,000.00<br>Rp 500.00<br>De totopo                                                                                                    | BoM Cost<br>Rp 43,500.00<br>Rp 4000.00<br>Rp 500.00                                                                                                    |
| Anufacturing Operation Pla<br>f Materials / Topi EPIC / BoM Stru<br>PRINT UNFOLDED<br>BOM Structure<br>Topi EPIC<br>Cotton drift amerika<br>Benang jahit<br>Wown Isear<br>Wown Isear                        | nning Products Reporting Confe<br>ucture & Cost<br>e & Cost<br>Bom<br>Topi EPIC | Quantity:<br>1 Units<br>Quantity Unit of Measure<br>1.00 Units<br>0.00 Units<br>1.00 Units<br>1.00 Units<br>1.00 Units                                                                                                    | Report:<br>BoM Structure & Cost<br>Product Cost<br>Rp 43,500.00<br>Rp 500.00<br>Rp 1500.00<br>Rp 1500.00<br>Rp 500.00                                                                                                    | BoM Cost<br>Rp 43,500.00<br>Rp 40,000.00<br>Rp 500.00<br>Rp 500.00<br>Rp 500.00                                                                                  |
| Anufacturing Operation Pla<br>f Materials / Topi EPIC / BoM Stru<br>PRINT UNFOLDED<br>BOM Structure<br>Topi EPIC<br>Cotton drift amerika<br>Benang jahit<br>Wown kecil<br>Wash care                         | mning Products Reporting Confe<br>ucture & Cost<br>e & COSt<br>Bom<br>Topi EPIC | Quantity:<br>1 Units<br>Quantity Unit of Measure<br>1.00 Units<br>0.00 Units<br>1.00 Units<br>1.00 Units<br>1.00 Units<br>1.00 Units<br>1.00 Units<br>1.00 Units                                                                                                    | Report:         Bot Structure & Cost           Product Cost         Rp 43,500.00           Rp 43,500.00         Rp 500.00           Rp 500.00         Rp 500.00           Rp 1500.00         Rp 500.00           Rp 100.00         Rp 100.00      | Both Cost<br>Rp 43,500.00<br>Rp 40,000.00<br>Rp 500.00<br>Rp 1,500.00<br>Rp 1,000.00<br>Rp 1,000.00                                                              |
| Anufacturing Operation Pla<br>f Materials / Topi EPIC / BoM Stru<br>PRINT UNFOLDED<br>BOM Structure<br>Topi EPIC<br>Coton drill amerika<br>Benang jaht<br>Wown keel<br>Wash care<br>Hang tag                | nning Product Reporting Confe<br>ucture & Cost<br>e & COSt<br>BoM<br>Topi EPIC  | Quantity:         Units           1         Units           Quantity Unit of Measure         1.00 Units           1.00 Units         0.50 Units           1.00 Units         1.00 Units           1.00 Units         1.00 Units           1.00 Units         1.00 Units           1.00 Units         1.00 Units           1.00 Units         1.00 Units           1.00 Units         1.00 Units           1.00 Units         1.00 Units           1.00 Units         1.00 Units | Product Cost           Rp 40,500.00         Rp 40,500.00           Rp 40,000.00         Rp 500.00           Rp 100.00         Rp 900.00           Rp 900.00         Rp 900.00                                                                     | BoM Cost<br>Rp 43,500.00<br>Rp 43,500.00<br>Rp 500.00<br>Rp 500.00<br>Rp 100.00<br>Rp 900.00<br>Rp 900.00<br>Rp 900.00<br>Rp 900.00<br>Rp 900.00<br>Rp 43,500.00 |
| anufacturing Operation Pla<br>f Materials / Topi EPIC / BoM Stru<br>PRINT UNFOLDED<br>BOM Structure<br>Topi EPIC<br>Cotton dill amerika<br>Benang Jahit<br>Wown kecil<br>Wash care<br>Hang tag              | nning Product Reporting Confe<br>ucture & Cost<br>e & COSt<br>BoM<br>Topi EPIC  | Quantity:<br>1 Units<br>Quantity Unit of Measure<br>1.00 Units<br>0.50 Units<br>1.00 Units<br>1.00 Units<br>1.00 Units<br>1.00 Units<br>1.00 Units<br>1.00 Units<br>1.00 Units<br>1.00 Units<br>1.00 Units<br>1.00 Units<br>1.00 Units<br>1.00 Units                                                                                                    | Product Cost           Product Cost           Rp 43,500.00           Rp 500.00           Rp 500.00           Rp 500.00           Rp 500.00           Rp 500.00           Rp 500.00           Rp 500.00           Rp 900.00           Rp 43,500.00 | BoM Cost<br>Rp 43,500.00<br>Rp 40,000.00<br>Rp 1500.00<br>Rp 1500.00<br>Rp 100.00<br>Rp 900.00<br>Rp 43,500.00                                                   |
| anufacturing Operation Pla<br>f Materials / Topi EPIC / BoM Stru<br>PRINT UNFOLDED<br>BOM Structure<br>Topi EPIC<br>Ottan dill'amerika<br>Benang Jahit<br>Wown keel<br>Wash care<br>Hang tag                | nning Products Reporting Confr<br>uccture & Cost                                | Unition<br>Quantity:<br>1 Units<br>Quantity Unit of Measure<br>1.00 Units<br>0.50 Units<br>1.00 Units<br>1.00 Units<br>1.00 Units<br>1.00 Units<br>1.00 Units<br>1.00 Units<br>1.00 Units<br>1.00 Units<br>1.00 Units                                                                                                    | Product Cost           Box Structure & Cost           Product Cost           Rp 40,500.00           Rp 40,000.00           Rp 500.00           Rp 500.00           Rp 500.00           Rp 500.00           Rp 900.00           Rp 43,500.00       | BoM Cost<br>Rp 43,500.00<br>Rp 40,000.00<br>Rp 1500.00<br>Rp 1500.00<br>Rp 900.00<br>Rp 900.00<br>Rp 43,500.00                                                   |
| anufacturing Operation Pla<br>f Materials / Topi EPIC / BoM Stru<br>PRINT UNFOLDED<br>BOM Structure<br>Topi EPIC<br>Ottan dili amerika<br>Benang Jaht<br>Wowen besar<br>Wowen keel<br>Wash care<br>Hang tag | nning Product Reporting Confr<br>uccture & Cost                                 | Unition<br>Quantity:<br>1 Units<br>Quantity Unit of Measure<br>1.00 Units<br>1.00 Units<br>1.00 Units<br>1.00 Units<br>1.00 Units<br>1.00 Units<br>1.00 Units<br>1.00 Units<br>1.00 Units<br>1.00 Units                                                                                                    | Product Cost           Box Structure & Cost           Product Cost           Rp 43,500.00           Rp 40,000.00           Rp 500.00           Rp 100.00           Rp 900.00           Rp 43,500.00           Rp 900.00           Rp 43,500.00    | BoM Cost<br>Rp 43,500.00<br>Rp 40,000.00<br>Rp 1500.00<br>Rp 1500.00<br>Rp 900.00<br>Rp 900.00<br>Rp 43,500.00                                                   |

Berikut contoh gambar salah satu produk Plangtown yang sudah di input kedalam sistem manufaktur Odoo.

|     |      |                        |           | 100 C    |          | 100 C     |               |           |              |                        |     | 5 C C C C C C C C C C C C C C C C C C C |           |
|-----|------|------------------------|-----------|----------|----------|-----------|---------------|-----------|--------------|------------------------|-----|-----------------------------------------|-----------|
|     | м    | anufacturing ଦ         | perations | Planning | Products | Reporting | Configuration |           |              |                        |     | 🔹 🔍                                     | Mas Johan |
| Bil | ls o | Materials              |           |          |          |           | A             | Search    | 150          |                        | 1.1 |                                         | ۵         |
| с   | REAT | 5 Å                    |           |          |          |           |               | ▼ Filters | ≡ Group By 🚽 | Favorites              |     | 1-16 / 16 \prec                         | > = =     |
|     |      | Product                |           |          |          |           | Reference     |           | Bol          | М Туре                 |     |                                         | ÷         |
|     | ¢    | Topi EPIC              |           |          |          |           |               |           | Ma           | nufacture this product |     |                                         |           |
|     | ¢    | Topi ROOTS             |           |          |          |           |               |           | Ma           | nufacture this product |     |                                         |           |
|     | \$   | Topi COLLAGE           |           |          |          |           |               |           | Ma           | nufacture this product |     |                                         | _         |
|     | \$   | Topi STANTON           |           |          |          |           |               |           | Ma           | nufacture this product |     |                                         |           |
|     | \$   | Shirt IMAGINE          |           |          |          |           |               |           | Ma           | nufacture this product |     |                                         |           |
|     | \$   | Shirt SPEEDFIRE        |           |          |          |           |               |           | Ma           | nufacture this product |     |                                         |           |
|     | \$   | Shirt BEAR             |           |          |          |           |               |           | Ma           | nufacture this product |     |                                         |           |
|     | ٥    | Shirt SNAKE            |           |          |          |           |               |           | Ma           | nufacture this product |     |                                         |           |
|     | ٥    | Shirt THE LEGEND       |           |          |          |           |               |           | Ma           | nufacture this product |     |                                         | _         |
|     | ¢    | Longsleeve FAILED JAPA | N         |          |          |           |               |           | Ma           | nufacture this product |     |                                         |           |
|     | ¢    | Longsleeve WORKER      |           |          |          |           |               |           | Ma           | nufacture this product |     |                                         | _         |
|     | \$   | Hoodie PREVENT FOSFO   | २         |          |          |           |               |           | Ma           | nufacture this product |     |                                         |           |
|     | \$   | Choach jacket BUTTERFL | Y         |          |          |           |               |           | Ma           | nufacture this product |     |                                         |           |
|     | \$   | Choach jacket HAYAI    |           |          |          |           |               |           | Ma           | nufacture this product |     |                                         | •         |

(Contoh gambar Bill of Mterials (BoM) produk-produk Plangtown)

#### 4.4.4.1 Vendor

Langkah selanjutnya yaitu membuat database untuk vendor dalam modul purchasing. Ada beberapa vendor yang di gunakan Plangtown Store untuk membeli bahan-bahan produksi seperti hal nya kain, woven, hang tag dll. Berikut yang harus di lakukan :

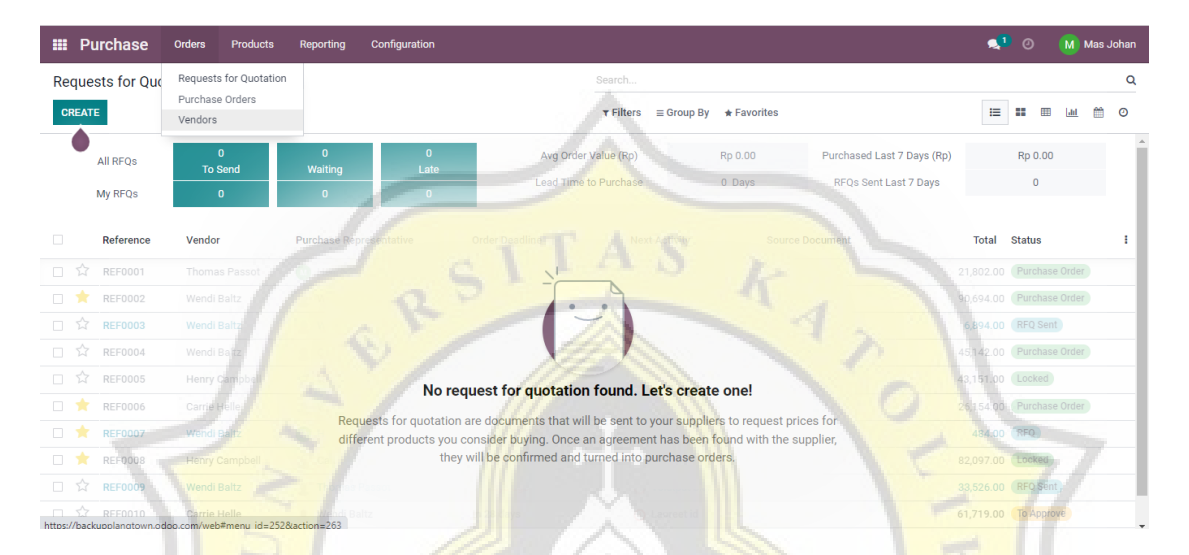

Masuk ke dalam modul purchase dan klik "orders" dan pilih opsi "vendors".

| III Purchase Orders Product              | s Reporting Configuration                  |                                    | The second second secon | M Mas Johan           |
|------------------------------------------|--------------------------------------------|------------------------------------|----------------------------------------------------------------------------------------------------|-----------------------|
| Vendors / Knitto                         |                                            |                                    |                                                                                                    |                       |
| EDIT CREATE                              | U V                                        | • Action                           |                                                                                                    | 3/10 🔇 🔪              |
|                                          | ✓ Sales                                    | Purchases 👓 On-time Ra             | ite Invoiced Vendor Bills                                                                                                    |                       |
| 🔿 Individual 💿 Compa                     | any                                        |                                    |                                                                                                    |                       |
| Knitto                                   |                                            |                                    | RA                                                                                                    | CO<br>KNITO<br>Portas |
| Address                                  | Jalan Kebon Juku <mark>t 15</mark>         | Phone                              | +62 821-2000-3035 D SMS                                                                                                    |                       |
| VAT<br>10 PKP                            | Bandung Jawa Barat (ID) 40117<br>Indonesia | Mobile<br>Email<br>Website<br>Tags | +62 813-8000-1012 _ I SMS<br>info@knitto.co.id<br>http://knitto.co.id                                                                                                    |                       |
| Contacts & Addresses                     | Sales & Purchase Accounting Int            | ternal Notes                       |                                                                                                    |                       |
| Anndi<br>Sales<br>andirahmi<br>Phone: +6 | an@gmail.com<br>เว.812-8860-1920           |                                    |                                                                                                    |                       |

Isi data yang di butuhkan sesuai dengan data vendor dari usaha Plangtown. Bisa di isi untuk daftar *CP* (Contact Person) yang bisa dihubungi perihal kebutuhan pemesanan barang.

| <b>III Purchase</b> Orders Products Reporting Configuration                                                                                                    | 🔩 🔍 🕅 Mas Johan                                                                                                    |
|----------------------------------------------------------------------------------------------------|----------------------------------------------------------------------------------------------------|
| Vendors                                                                                                    | Vendor Bills x Search Q                                                                                                    |
| CREATE                                                                                                    | T Filters ≡ Group By ★ Favorites 1-10 / 10 < > III III IIIIIIIIIIIIIIIIIIIIIIIIII                                                                                                    |
| Fitinline<br>Fitinline Steman, Indonesia<br>capfitnilne.com<br>Fitinline Steman, Indonesia<br>baguspratama 199@gmail.com                                                                           | Knitto<br>Bandung, Indonesia<br>Info@knitto.co.id<br>⊙                                                                                                    |
| Label Baju<br>Demak, Indonesia<br>O Demak, Indonesia<br>O Demak, Indonesia<br>Demak, Indonesia<br>Demak, Indonesia<br>Demak, Indonesia<br>Demak, Indonesia<br>Demak, Indonesia<br>Demak, Indonesia | Ozza Korveksi         Ozza Korveksi           Kotapode, Indonesia         Sales at Ozza Korveksi           ozzakorveksi@yahoo.com         Sales at Ozza Korveksi           ozakorveksi@yahoo.com         Sales at Ozza Korveksi |
| jogjakonveksi<br>Steman, Indonesia<br>Jogjakonveksi@gmail.com                                                                                                    |                                                                                                    |
|                                                                                                    |                                                                                                    |

Berikut daftar vendor yang digunakan oleh Plangtown Store.

# **KNITTO**

| - | Cotton Drill Amerika | (1pcs) |
|---|----------------------|--------|
| - | Cotton Woll          | (1pcs) |

- Cotton Drill Canvas (1,5m 1pcs)
- Cotton Combed 24s (3kg 12pcs)
- Cotton Comben longsleeves (6kg 12pcs)

# **INDONETWORK**

- Sablon Rubber Vinyl
- Sablon DTF
- Sablon Platisol

Cotton Fleace

# FITINLINE

- (6kg 12pcs)
- Cotton Taslam (2m 1pcs)

# JOGJA KONVEKSI

| - | Tali hoodie | (1pcs 100cm) |
|---|-------------|--------------|
|   |             |              |

- Ring (Bronze) (1pcs)
- Tali Jacket (1m 1pcs)
- Kancing (Bronze) (1pcs)
- Benang Jahit (border) (1pcs)

# LABEL BAJU

- Woven Besar (1pcs)
- Woven Sedang (1pcs)

| - | Woven Kecil | (1pcs) |
|---|-------------|--------|
| - | Wash care   | (1pcs) |
| - | Hang Tag    | (1pcs) |

# 4.4.5 Modul Pembelian (Purchase)

Setelah membuat daftar vendor yang di gunakan untuk order bahan baku, maka hal yang dilakukan setelahnya yaitu pembelanjaan.

| rchase Orde                           | rs                                                                                                    |                                                                                                    |                                                                                            | Bearch.                                        |                                                                                                    |                                                                                                    |
|---------------------------------------|----------------------------------------------------------------------------------------------------|----------------------------------------------------------------------------------------------------|--------------------------------------------------------------------------------------------|------------------------------------------------|----------------------------------------------------------------------------------------------------|----------------------------------------------------------------------------------------------------|
| REATE                                 |                                                                                                    |                                                                                                    |                                                                                            | T Filters                                      | ≡ Group By ★ Favorites                                                                                                    | := <b>::</b> ⊞ ⊌ ≙                                                                                                    |
| Beforence                             | Confirmation D                                                                                                    | ata Vandar                                                                                                    | Possint Data                                                                               | Purchase Penrosentativ                         | Novt Activity Source Do                                                                                                    | aumant Tatal Billing Status                                                                                                    |
| Kererence                             | Commation D                                                                                                    | ate venuor                                                                                                    | Receipt Date                                                                               | Furchase Representativ                         | e Next Activity Source Do                                                                                                    | cument fotal binning status                                                                                                    |
|                                       |                                                                                                    |                                                                                                    | 05/25/2022 02:42:28                                                                        |                                                |                                                                                                    |                                                                                                    |
| REFU002                               |                                                                                                    |                                                                                                    |                                                                                            |                                                |                                                                                                    |                                                                                                    |
|                                       |                                                                                                    |                                                                                                    |                                                                                            |                                                |                                                                                                    | 6,847.00 Nothing to Bil                                                                                                    |
|                                       |                                                                                                    |                                                                                                    |                                                                                            | N-A                                            |                                                                                                    | 76,605.00 Nothing to Bil                                                                                                    |
|                                       |                                                                                                    |                                                                                                    |                                                                                            | 1                                              |                                                                                                    |                                                                                                    |
| REF0006                               | 05/24/2022                                                                                                    |                                                                                                    |                                                                                            |                                                |                                                                                                    | 91,270.00 Fully Billed                                                                                                    |
|                                       |                                                                                                    |                                                                                                    |                                                                                            |                                                |                                                                                                    | 59,508.00 Nothing to Bil                                                                                                    |
| REF0008                               | 05/28/2022                                                                                                    |                                                                                                    |                                                                                            |                                                |                                                                                                    | 83,441.00 Fully Billed                                                                                                    |
| ☆ REF0009                             | 05/19/2022                                                                                                    |                                                                                                    | NO pur                                                                                     | rchase order found. Let                        | s create one!                                                                                                    | 51,108.00 Nothing to Bil                                                                                                    |
| ☆ REF0010                             | 06/29/2022                                                                                                    | O                                                                                                    | nce you ordered your pr <mark>od</mark> u                                                  | ucts to your supplier, confirm                 | your request for quotation and it will                                                                                                    | 55,556.00 d'Waiting Bills                                                                                                    |
|                                       |                                                                                                    |                                                                                                    |                                                                                            | turn into a porchase oru                       |                                                                                                    | 565,170.00                                                                                                    |
|                                       |                                                                                                    |                                                                                                    |                                                                                            |                                                |                                                                                                    |                                                                                                    |
|                                       |                                                                                                    |                                                                                                    |                                                                                            |                                                |                                                                                                    |                                                                                                    |
|                                       |                                                                                                    |                                                                                                    |                                                                                            |                                                |                                                                                                    |                                                                                                    |
| ŀ                                     | Klik "cr                                                                                                    | eate" pa                                                                                                    | da purchas                                                                                 | e orders.                                      |                                                                                                    |                                                                                                    |
| F                                     | Klik "cr                                                                                                    | eate " pa                                                                                                    | da purchas                                                                                 | e orders.                                      |                                                                                                    |                                                                                                    |
| ŀ                                     | Klik "cr                                                                                                    | <mark>eate</mark> " pa                                                                                                    | da purchas                                                                                 | e orders.                                      |                                                                                                    |                                                                                                    |
| Purchase                              | Klik " <i>CP</i><br>Orders Pro                                                                                                    | eate" pa                                                                                                    | id <mark>a purchas</mark>                                                                  | e orders.                                      |                                                                                                    | <ul> <li>▲<sup>1</sup> ○ M Mas.</li> </ul>                                                                                                    |
| Purchase                              | Klik " <i>CP</i><br>orders pro                                                                                                    | eate" pa                                                                                                    | da purchase                                                                                | e orders.                                      |                                                                                                    | 🔍 O M Mas.                                                                                                    |
| Purchase<br>rchase Orde               | Xlik " <i>CP</i><br>Orders Pro                                                                                                    | <i>eate</i> "pa                                                                                                    | da purchase                                                                                | e orders.                                      |                                                                                                    | ● <sup>®</sup> ◎ M Mas                                                                                                    |
| Purchase<br>chase Orde<br>ve Discard  | Clik "Cr<br>orders Pro                                                                                                    | eate" pa                                                                                                    | da purchas                                                                                 | e orders.                                      |                                                                                                    | N M Mas.                                                                                                    |
| Purchase<br>rchase Orde<br>ve Discard | Clik " <i>Cr</i><br>orders Pro<br>rs/New<br>☆ New                                                                                                    | eate" pa                                                                                                    | da purchas                                                                                 | e orders.                                      |                                                                                                    | ▲ <sup>9</sup> ⊘ M Mas.                                                                                                    |
| Purchase<br>rchase Orde<br>VE DISCARD | Clik " <i>CP</i><br>Orders Pro<br>rs/New                                                                                                    | <i>eate</i> " pa<br>ducts Reporting<br>                                                                                                    | configuration                                                                              | e orders.                                      |                                                                                                    |                                                                                                    |
| Purchase<br>chase Orde<br>DISCARD     | Clik "C"<br>Orders Pro<br>rs/New<br>C New<br>Vendor                                                                                                    | eate" pa<br>ducts Reporting<br>                                                                                                    | configuration                                                                              | e orders.                                      | 05/29/2022 18.44.40                                                                                                    | N M Ms.                                                                                                    |
| Purchase<br>chase Orde<br>ve DisCARD  | Crick "Cr<br>orders Pre<br>rs/New<br>Cr New<br>Vendor<br>Vendor<br>Vendor Reference                                                                                                    | eate" pa<br>ducts Reporting<br><br>Kritto                                                                                                    | da purchas                                                                                 | e orders.                                      | 05/29/2022 18:44:40<br>06/01/2022 18:44:40                                                                                                    | • On-time Delivery Data                                                                                                    |
| Purchase<br>chase Orde<br>ve DisCARC  | Crick "Cr<br>orders Pro<br>rs/New<br>Cr New<br>Vendor<br>Vendor Reference                                                                                                    | eate" pa<br>ducts Reporting<br>                                                                                                    | da purchas                                                                                 | e orders.<br>• I order Deadlin<br>Receipt Date | e 05/29/2021 18:44:40<br>06/01/2022 18:44:40 - No<br>. Ask confirmation                                                                                                    | • On-time Delivery Data                                                                                                    |
| Purchase<br>chase Orde<br>VIE DISCARD | Clik "Cr<br>orders Pro<br>rs/New<br>Cr New<br>Cr New<br>Vendor<br>Vendor Reference                                                                                                    | eate" pa                                                                                                    | da purchas                                                                                 | e orders.                                      | ee 05/29/2022 18:44:40<br>06/01/2022 18:44:40 - No<br>- Ask confirmation                                                                                                    | • M Mas.                                                                                                    |
| Purchase<br>cchase Orde<br>VE DISCARD | Clik "Cr<br>orders Pre<br>rs/New<br>cr<br>cr<br>cr<br>cr<br>cr<br>cr<br>cr<br>cr<br>cr<br>cr<br>cr<br>cr<br>cr                                                                                                    | eate" pa<br>ducts Reporting<br>Kritto                                                                                                    | Configuration                                                                              | e orders.                                      | e 05/29/2022 18:44:40<br>06/01/2022 18:44:40 - №<br>. Ask confirmation                                                                                                    | • • M Mas                                                                                                    |
| Purchase<br>chase Orde<br>VIE DISCARD | Clik "Cr<br>ordors Pro<br>rs / New<br>C New<br>Vendor<br>Vendor Reference<br>Products Othe<br>Product Othe<br>Cotton drill amerika                                                                                                    | eate " pa<br>ducts Reporting<br>Knitto<br>r Information<br>Description<br>Cotton drill amerika                                                                                                    | Configuration                                                                              | e orders.                                      | e 05/29/2022 18:44:40<br>06/01/2022 18:44:40 • No<br>○ Ask confirmation                                                                                                    | On-time Delivery Data                                                                                                    |
| Purchase<br>chase Orde<br>ve DISCARD  | Clik "CP<br>ordors Pro<br>rs / New<br>C New<br>Vendor<br>Vendor<br>Vendor<br>Vendor<br>Vendor<br>Vendor<br>Cotton drill amerika<br>Cotton drill amerika                                                                                                    | ecte " pa<br>ducts Reporting<br>Knito<br>Knito<br>triformation<br>Description<br>Cotton drill amerika<br>Cotton drill amerika                                                                                                    | Configuration                                                                              | e orders.                                      | e 05/29/2022 18-44-40<br>06/01/2022 18-44-40<br>○ Ask confirmation No<br>○ Ask confirmation No<br>40,000.00<br>20,000.00                                                                                         | On-time Delivery Data                                                                                                    |
| Purchase<br>chase Orde<br>ve DISCARD  | Cotten villar                                                                                                    | ecte " pa<br>ducts Reporting<br>knitto<br>knitto<br>reformation<br>Description<br>Ceston drill amerika<br>Cotton drill amerika<br>Cotton tvoil                                                                                                    | Configuration                                                                              | e orders.                                      | e 05/29/2022 18:44:40<br>09/01/2022 18:44:40<br>□ Ask confirmation<br>Unit Price Taxes<br>40,000.00<br>20:000.00<br>20:000.00                                                                                    | On-time Delivery Data      Subtata      Fp 4,000,000 @      Rp 1,800,000 0      Rp 2,400,000 0      Rp 2,400,000 0      R |
| Purchase<br>cchase Orde<br>ve Discard | Cotton Volla Cotton Volla Cotton Combed 24                                                                                                    | eate " pa<br>duct Reporting<br>knitto<br>knitto<br>bescription<br>Cotton drill emerika<br>Cotton drill emerika<br>Cotton drill emerika                                                                                                    | Configuration                                                                              | e orders.                                      | e 05/29/2022 18:44:40<br>06/01/2022 18:44:40 • No<br>□ Ask confirmation<br>Unit Price Taxes<br>40,000,00<br>20,000,00<br>20,000,00<br>220,000,00                                                                 | Subtal         I           Rp 4,00,000.00         F           Rp 2,400,000.00         F           Rp 1800,000.00         F           Rp 2,400,000.00         F           Rp 18,00,000.00         F           Rp 18,000,000         F                                                                                                    |
| Purchase<br>rchase Orde<br>ve DISCARU | Cotton drill combon lon                                                                                                    | eate " pa<br>ducts Reporting<br>Kritto<br>Kritto<br>Information<br>Description<br>Cotton drill canyas<br>Cotton drill canyas<br>Cotton Combed 241<br>Cotton Combed 241<br>Cotton Combed 241                                                                                                    | Configuration<br>Configuration<br>Vuantity<br>100 00<br>90.00<br>60.00<br>5 60.00<br>30.00 | e orders.                                      | 05/29/2022 18-44-0     06/01/2022 18-44-0     06/01/2022 18-44-0     Ask confirmation     Unit Price     40,000,00     20,000,00     40,000     20,000,00     40,000     20,000,00     120,000,00     120,000,00 | M Max                                                                                                    |
| Purchase<br>cchase Orde<br>ve DISCARL | Corders Pro<br>Orders Pro<br>Trs / New<br>Corder Reference<br>Product Other<br>Products Other<br>Product Other Add<br>Cotton drill carrivas<br>Cotton drill amerika<br>Cotton drill amerika<br>Cotton combed 247<br>Cotton combed 247<br>Cotton combed | eate " pa<br>ducts Reporting<br>Kritto<br>Kritto<br>Information<br>Description<br>Cotton drill canvas<br>Cotton drill canvas<br>Cotton comben<br>2 Cotton comben<br>2 Cotton comben<br>2 Cotton comben<br>2 Cotton comben<br>2 Cotton comben<br>3 cotton comben<br>2 cotton comben<br>3 cotton comben<br>2 cotton comben<br>3 cotton comben<br>2 cotton comben<br>3 cotton comben<br>3 cotton<br>3 cotton<br>3 | Configuration<br>Configuration<br>Quantity<br>100.00<br>90.00<br>60.00<br>5 60.00<br>30.00 | e orders.                                      | e 05/29/2022 18:44:40<br>06/01/2022 18:44:40 - No<br>□ Ask confirmation<br>Unit Price Taxes<br>40,000,00<br>20,000,00<br>40,000 00<br>22,000,00<br>120,000,00                                                    | M Mas                                                                                                    |

Input data barang apa saja yang akan di belanjakan untuk kebutuhan produksi dalam usaha Plangtown store. Isi kan untuk tanggal pengiriman dan tanggal penerimaan untuk memudahkan sistem dalam pencatatan. Klik *"save"* setelah selesai mengisi produk yang akan di pesan.

| Purchase       | e Orders                                                  | Products                      | Reporting Config                                                                 | guration                          |                                   |                                               |                                                   |             | <b>1</b>                                                                  | ) (  |
|----------------|-----------------------------------------------------------|-------------------------------|----------------------------------------------------------------------------------|-----------------------------------|-----------------------------------|-----------------------------------------------|---------------------------------------------------|-------------|---------------------------------------------------------------------------|------|
| Irchase Ord    | ers / P0000                                               | )1                            |                                                                                  |                                   |                                   |                                               |                                                   |             |                                                                           |      |
| AVE DISCAR     | D                                                         |                               |                                                                                  |                                   |                                   |                                               |                                                   |             |                                                                           | 1.   |
| ECEIVE PRODUC  | SEND F                                                    | O BY EMAIL                    | CREATE BILL CANC                                                                 | EL LOCK                           |                                   |                                               |                                                   |             | RFQ RFQ SENT                                                              | PURC |
|                |                                                           |                               |                                                                                  |                                   |                                   |                                               |                                                   |             | 1<br>Receipt                                                              |      |
|                | Vendor<br>Vendor Refe                                     | rence                         | nitto                                                                            |                                   | Confirmation Date<br>Receipt Date | 05/29/2022<br>06/01/2022                      | 18:50:28<br>18:44:40<br>irmation                  |             | Ť                                                                         |      |
|                | Products                                                  | Other Inform                  | ation                                                                            |                                   |                                   |                                               |                                                   |             |                                                                           |      |
|                | Product                                                   |                               | Description                                                                      | Quantity                          | Received                          | Billed UoM                                    | Unit Price                                        | Taxes       | Subtotal                                                                  |      |
|                |                                                           |                               |                                                                                  |                                   |                                   |                                               |                                                   |             |                                                                           |      |
| \$             | Cotton drill                                              | amerika                       | Cotton drill amerika                                                             | 100.00                            | 0.00                              | 0.00 Units                                    | 40,000.00                                         | 9           | Rp 4,000,000.00 📋                                                         | -    |
| ¢              | Cotton drill                                              | amerika<br>tanvas             | Cotton drill amerika<br>Cotton drill canvas                                      | 100.00                            | 0.00                              | 0.00 Units<br>0.00 m                          | 40,000.00                                         | อ<br>อ      | Rp 4,000,000.00 🖨                                                         |      |
| \$<br>\$       | Cotton drill<br>Cotton drill<br>Cotton Woll               | amerika<br>canvas             | Cotton drill amerika<br>Cotton drill canvas<br>Cotton Woll                       | 100.00<br>90.00<br>60.00          | 0.00<br>0.00<br>0.00              | 0.00 Units<br>0.00 m<br>0.00 Units            | 40,000.00<br>20,000.00<br>40,000.00               | ວ<br>ວ<br>ວ | Rp 4,000,000.00 🖨<br>Rp 1,800,000.00 🖨<br>Rp 2,400,000.00 🗃               |      |
| \$<br>\$<br>\$ | Cotton drill<br>Cotton drill<br>Cotton Woll<br>Cotton Com | amerika<br>canvas<br>bed 24's | Cotton drill amerika<br>Cotton drill canvas<br>Cotton Woll<br>Cotton Combed 24's | 100.00<br>90.00<br>60.00<br>60.00 | 0.00<br>0.00<br>0.00<br>0.00      | 0.00 Units<br>0.00 m<br>0.00 Units<br>0.00 kg | 40,000.00<br>20,000.00<br>40,000.00<br>220,000.00 | ວ<br>ວ<br>ວ | Rp 4,000,000.00<br>Rp 1,800,000.00<br>Rp 2,400,000.00<br>Rp 13,200,000.00 |      |

Berikut contoh gambar form pembelian yang sudah di konfirmasi oleh sistem Odoo kepada vendor yang dituju.

Klik *"receive product"* dengan asumsi barang sudah sampai dan terima oleh pihak Plangtown Store.

| Purchase Orders Products                                                                    | Reporting Configuration                                                          |                                | AN                                |                                                    |                                                           | <b>1</b> 0                                                                        | Mas Jo        |
|---------------------------------------------------------------------------------------------|----------------------------------------------------------------------------------|--------------------------------|-----------------------------------|----------------------------------------------------|-----------------------------------------------------------|-----------------------------------------------------------------------------------|---------------|
| equests for Quotation / P00001                                                              |                                                                                  | A Print O Action               |                                   |                                                    | ~                                                         | ス                                                                                 | 1/1           |
|                                                                                             | ///                                                                              | OT MILE PAGE                   |                                   |                                                    | 111                                                       |                                                                                   |               |
| SEND PO BY EMAIL CREATE BILL CAN                                                            |                                                                                  |                                |                                   |                                                    | 111                                                       | RFQ RFQ SENT                                                                      | PURCHASE ORDE |
|                                                                                             |                                                                                  | 0                              |                                   |                                                    | Vend                                                      | or Bills                                                                          |               |
| Purchase Order                                                                              |                                                                                  |                                |                                   |                                                    |                                                           |                                                                                   |               |
| ☆ P00001                                                                                    |                                                                                  |                                |                                   |                                                    |                                                           |                                                                                   | /             |
|                                                                                             |                                                                                  |                                |                                   |                                                    |                                                           |                                                                                   |               |
| Vendor                                                                                      | Knitto                                                                           |                                | Confirmation Date                 | 05/29/2022 1                                       | 8:50:28                                                   |                                                                                   |               |
| Vendor Reference                                                                            |                                                                                  |                                | Receipt Date                      | 06/01/2022 1                                       | 8:44:40                                                   |                                                                                   |               |
|                                                                                             |                                                                                  | -                              | Effective Date                    | 05/29/2022 1                                       | 8:52:19                                                   |                                                                                   |               |
| Products Other Info                                                                         | rmation                                                                          |                                | ~~                                |                                                    |                                                           |                                                                                   |               |
|                                                                                             | Description                                                                      | Quantity                       | Received                          | Billed UoM                                         | Unit Price                                                | Taxes Subtotal                                                                    |               |
| Product                                                                                     | Description                                                                      |                                |                                   |                                                    |                                                           |                                                                                   | •             |
| Product<br>Cotton drill amerika                                                             | Cotton drill amerika                                                             | 100.00 📥                       | 100.00                            | 100.00 Units                                       | 40,000.00 🤊                                               | Rp 4,000,000.00 📋                                                                 |               |
| Cotton drill amerika<br>Cotton drill canvas                                                 | Cotton drill canvas                                                              | 100.00 📥<br>90.00 📥            | 100.00                            | 100.00 Units<br>90.00 m                            | 40,000.00 🤊<br>20,000.00 🤊                                | Rp 4,000,000.00 🗎<br>Rp 1,800,000.00 📋                                            |               |
| Cotton drill amerika<br>Cotton drill amerika<br>Cotton drill canvas<br>Cotton Woll          | Cotton drill amerika<br>Cotton drill canvas<br>Cotton Woll                       | 100.00 📥<br>90.00 📥<br>60.00 📥 | 100.00<br>90.00<br>60.00          | 100.00 Units<br>90.00 m<br>60.00 Units             | 40,000.00 ව<br>20,000.00 ව<br>40,000.00 ව                 | Rp 4,000,000.00 🖹<br>Rp 1,800,000.00 📋<br>Rp 2,400,000.00 📋                       | •             |
| Product<br>Cotton drill amerika<br>Cotton drill canvas<br>Cotton Woll<br>Cotton Combed 24's | Cotton drill amerika<br>Cotton drill canvas<br>Cotton Woll<br>Cotton Combed 24's | 100.00 🕍<br>90.00 🕍<br>60.00 🕍 | 100.00<br>90.00<br>60.00<br>60.00 | 100.00 Units<br>90.00 m<br>60.00 Units<br>60.00 kg | 40,000.00 ව<br>20,000.00 ව<br>40,000.00 ව<br>220,000.00 ව | Rp 4,000,000.00 @<br>Rp 1,800,000.00 @<br>Rp 2,400,000.00 @<br>Rp 13,200,000.00 @ | •             |

Setelah barang diterima, maka akan muncul keterangan "*receipt*" di pojok kanan atas. Klik "*validate*" dan "*apply*" jika barang telah sesuai dengan pesanan.

Saatnya masuk ke modul *accounting* untuk pelunasan dengan klik "*create bill*" pada P00001.

| Accounting Dashboard Custome                                                 | rs Vendors Accounting Reporting                                                   | Configuration                                                                   | 🐋 🛛 🕐 Mas Johar                                                |
|------------------------------------------------------------------------------|-----------------------------------------------------------------------------------|---------------------------------------------------------------------------------|----------------------------------------------------------------|
| Accounting Dashboard                                                         |                                                                                   | Y Favorites x Search                                                            | ۵                                                              |
|                                                                              |                                                                                   | ▼ Filters ≡ Group By ★ Favorites                                                | 1-5 / 5 < 📏                                                    |
| Accounting Periods<br>Define your fiscal years & tax returns<br>periodicity. | Chart of Accounts<br>Setup your chart of accounts and<br>record initial balances. | Taxes<br>Set default Taxes for sales and<br>purchase transactions.              | Bank Account<br>Connect your financial accounts in<br>seconds. |
| Customer Invoices                                                            | ✓ Nice work! Your                                                                 | Configuration is done. CLOSE                                                    |                                                                |
| NEW INVOICE                                                                  |                                                                                   | vendor-bills@backupplangtown.odoo.com UPLOAD 1 Bills to Validat Create Manually | -<br>e Rp 25,000,000.00                                        |
| Due 22-28 May This Week                                                      | 5-11 Jun 12-18 Jun Not Due                                                        | Due 22-28 May This Week 5-11                                                    | Jun 12-18 Jun Not Due                                          |
| Miscellaneous Operations                                                     |                                                                                   | BCA11120050                                                                     | 1                                                              |

Pada modul *accounting*, akan terlihat tagihan yang muncul pada kolom vendor bills yang akan di validasi sesuai dengan jumlah pesanan. Klik tagihan tersebut dan akan muncul kolom baru seperti gambar di bawah ini.

| III Accounting    | Dashboard                    | Customers Vendors                        | Accounting Reportin | g Configuration       | 111          | 1-          | - 10              | O Mas Johan  |
|-------------------|------------------------------|------------------------------------------|---------------------|-----------------------|--------------|-------------|-------------------|--------------|
| Accounting Dashbo | oard / Bills / D             | raft Bill BILL/2022/05/                  | /0001               |                       |              |             | <pre></pre>       | 7/           |
| SAVE DISCARD      |                              |                                          |                     |                       |              |             |                   | 1/1 < >      |
| CONFIRM CANCEL    | -                            | ~                                        | 1                   |                       |              |             | -                 | DRAFT POSTED |
| Vende<br>B11      | or Bill                      | 2/05/0001                                |                     | ~                     | 7.           |             | ~                 |              |
| Vende             | or                           | Knitto                                   |                     | - 🕑 Bill Date         | 05/29/2022   |             |                   | 11           |
|                   |                              | Jalan Kebon Jukut 15<br>Bandung JB 40117 |                     | Accounting Date       | 05/29/2022   |             | •                 |              |
|                   |                              | Indonesia                                |                     | Due Date              | 05/29/2022   | • or Terms  |                   | ///          |
| Repla             | ice Invoice                  | A VIC                                    |                     | Journal               | Vendor Bills | 311         | • 🕑               |              |
| Bill Re           | eference                     |                                          |                     |                       |              |             |                   |              |
| Paym              | ient Refer <mark>ence</mark> |                                          |                     |                       |              |             |                   |              |
| Recip             | oient Bank                   |                                          |                     |                       | 1            |             |                   |              |
| Auto-             | Complete                     |                                          | n óld bill          | -                     | 3 /          |             |                   |              |
| Inve              | oice Lines Jou               | mail items Other Info                    |                     |                       |              |             |                   |              |
| Prod              | luct                         | Label                                    | A                   | ccount                | Quantity UoM | Price Taxes | Subtotal          | 1            |
| ≜ Cottr           | on drill amerika             | P00001: Cotton dril                      | lamerika 2          | 9000000 Interim Stock | 100.00 Units | 40.000.00   | Rn 4 000 000 00 🛱 |              |

Klik "*confirm*" dan akan keluar untuk kolom "*register payment*". Berikut contoh gambarnya.

|              | ting Deel      | baard Oustama     | a Vandara Aaaauntina         | Departing Configuration          |                  |             | <b>1</b> 0      |              |
|--------------|----------------|-------------------|------------------------------|----------------------------------|------------------|-------------|-----------------|--------------|
|              | ining o        | Register Payment  |                              |                                  |                  |             | ×               | Will bontan  |
| Accounting I | Dashboard      |                   |                              |                                  |                  |             |                 |              |
| SAVE DISCA   | RD             | Journal           | Cash                         | - Amount                         | Rp25,000,000.00  |             |                 | 1/1 < >      |
| REGISTER PAY | MENT ADD       | Payment Method    | Manual                       | <ul> <li>Payment Date</li> </ul> | 05/29/2022       |             | -               | DRAFT POSTED |
|              |                |                   |                              | Memo                             | BILL/2022/05/000 | )1          | _               |              |
|              | Vendor Bi      |                   |                              |                                  |                  |             |                 |              |
|              | BILI           |                   |                              |                                  |                  |             |                 |              |
|              | DILL           | CREATE PAYMENT    | CANCEL                       |                                  |                  |             |                 |              |
|              | Vendor         | Knitto            |                              | Bill Date                        | 05/29/2022       |             |                 |              |
|              |                | Jalan K<br>Randun | ebon Jukut 15<br>a. JR 40117 | Accounting Date                  | 05/29/2022       |             |                 |              |
|              |                | Indones           | ia                           | Due Date                         | 05/29/2022       |             |                 |              |
|              | Replace Invo   | pice              |                              | Journal                          | Vendor Bills     |             |                 |              |
|              | Bill Reference | ce                |                              |                                  |                  |             |                 |              |
|              | Payment Re     | ference           |                              |                                  |                  |             |                 |              |
|              | Recipient Ba   | ank               |                              |                                  |                  |             |                 |              |
|              |                |                   |                              |                                  |                  |             |                 |              |
|              | Invoice Lir    | nes Journal Items | Other Info                   |                                  |                  |             |                 |              |
|              | Product        |                   | Label                        | Account                          | Quantity UoM     | Price Taxes | Subtotal        | 1            |
|              | Cotton drill   | amerika           | P00001: Cotton drill amerika | 29000000 Interim Stock           | 100.00 Units     | 40,000.00   | Rp 4,000,000.00 |              |
|              |                | canvas            | P00001: Cotton drill canvas  | 2000000 Interim Stock            | 90.00 m          | 20,000,00   | Rp 1 800 000 00 | -            |

Untuk pembayaran vendor, usaha Plangtown Store menggunakan "kas" untuk pelunasannya. Klik "*create payment*" jika sudah lengkap untuk form-nya.

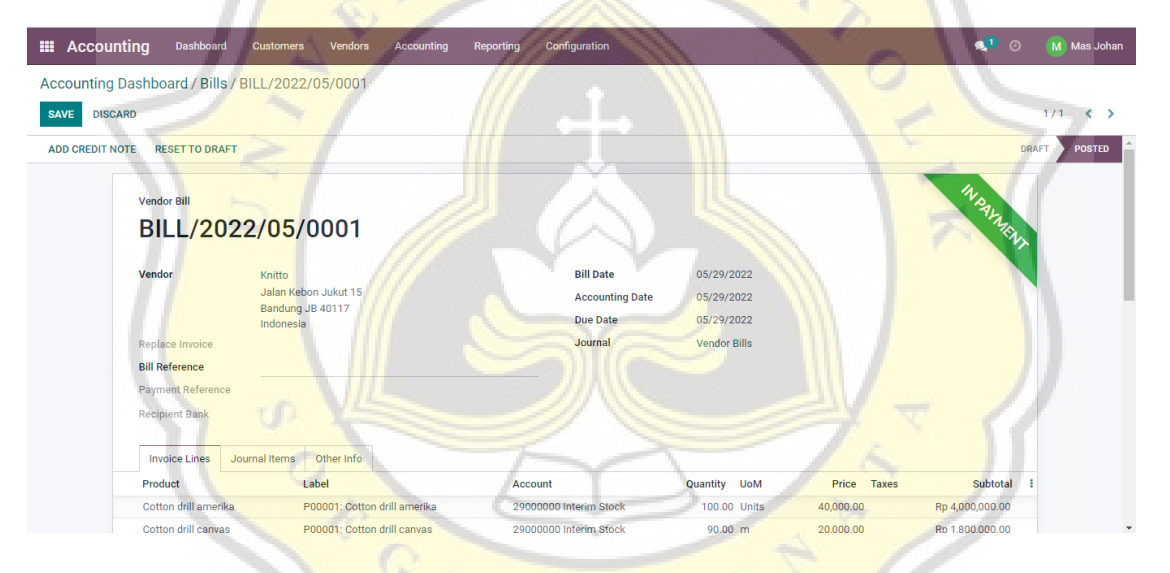

Maka muncul form tagihan yang berstatus *"in payment*", tanda pembayaran telah selesai di lakukan dan akan secara otomatis di input ke dalam jurnal dan stock barang akan bertambah. Berikut 2 contoh gambar nya.

| III Inventory Overview Operations Products | Reporting Configuration                                                                                                    | 🕵 1 🕐 ( 🕅 Mas Johan                           |
|--------------------------------------------|----------------------------------------------------------------------------------------------------|-----------------------------------------------|
| Products<br>CREATE                         | ▼ Products × ▼ Available<br>▼ Filters ≡ Group By →                                                                                                    | Products x Search Q     x Favorites     1-5/5 |
| Cotton Combed 24s                          | Cotton Woll     Price: Rp 0.00       On hand: 60.00 Units     Can be Sold       Can be Sold     Can be Sold       Vertices     Products       Vertices     Vertices       Vertices     Vertices | antity                                        |

|     | Accounting         | Dashboard       | Customers         | Vendors      | Accounting   | Reporting        | Configura      | ation       |           |                 |                  |                   | <b>Q</b>  | 0       | <u>M</u> • | las Johan |
|-----|--------------------|-----------------|-------------------|--------------|--------------|------------------|----------------|-------------|-----------|-----------------|------------------|-------------------|-----------|---------|------------|-----------|
| Gei | neral Ledger       |                 |                   |              |              |                  |                | Posted ×    |           | unt × Search    |                  |                   |           |         |            | Q         |
| *   |                    |                 |                   |              |              |                  |                | ▼ Filters   | ≡ Group E | 8y ★ Favorites  |                  | 1-1               | 1/11 🔇    | >       | i≡         | III 🔟     |
| All | 11300180 Perse     | diaan barang d  | agang (1)         |              |              |                  |                |             |           | 18,000,000.00   | 0.00             | 18,000,000.00     |           |         |            | ^         |
| ▶ 1 | 11610010 Perlen    | igkapan (1)     |                   |              |              |                  |                |             |           | 3,000,000.00    | 0.00             | 3,000,000.00      |           |         |            |           |
| ▶ 2 | + 12210010 Perala  | tan (1)         |                   |              |              |                  |                |             |           | 41,000,000.00   | 0.00             | 41,000,000.00     |           |         |            |           |
| • 3 | + 12281010 Akum    | ulasi penyusuta | an meja cutting ( | (1)          |              |                  |                |             |           | 0.00            | 250,000.00       | -250,000.00       |           |         |            |           |
| ▶ 6 | ▼ 21100010 Trade   | Receivable (2)  |                   |              |              |                  |                |             |           | 25,000,000.00   | 25,000,000.00    | 0.00              |           |         |            |           |
|     | 05/29/2022         | CSH1/2022/      | 05/0001 (BILL/2   | 022/05/0001) | Vendor Paym  | ent Rp 25,000,0  | 000.00 - Knitt | o - 05/29/2 | 022 Rp    | 25,000,000.00   | Rp 0.00          | Rp 25,000,000.00  |           | Rp 0.   | 00 A1      | _         |
|     | 05/29/2022         | BILL/2022/0     | 5/0001            |              |              |                  |                |             |           | Rp 0.00         | Rp 25,000,000.00 | Rp -25,000,000.00 | Rp -25,00 | 00,000. | 00 A1      | _         |
|     | ▶ 29000000 Interin | n Stock (5)     |                   |              |              |                  |                |             |           | 25,000,000.00   | 0.00             | 25,000,000.00     |           |         |            |           |
|     | 05/29/2022         | BILL/2022/0     | 5/0001            |              | P00001: Cott | on drill amerika | i i            |             | F         | p 4,000,000.00  | Rp 0.00          | Rp 4,000,000.00   | Rp 25,00  | 00,000. | 00         | _         |
|     | 05/29/2022         | BILL/2022/0     | 5/0001            |              | P00001: Cott | on drill canvas  |                |             | F         | p 1,800,000.00  | Rp 0.00          | Rp 1,800,000.00   | Rp 21,00  | 00,000. | 00         |           |
|     | 05/29/2022         | BILL/2022/0     | 5/0001            |              | P00001: Cott | on Woll          |                |             | F         | tp 2,400,000.00 | Rp 0.00          | Rp 2,400,000.00   | Rp 19,20  | 00,000. | 00         |           |
|     | 05/29/2022         | BILL/2022/0     | 5/0001            |              | P00001: Cott | on Combed 24     | s              |             | Rp        | 13,200,000.00   | Rp 0.00          | Rp 13,200,000.00  | Rp 16,80  | 00,000. | 00         |           |
|     | 05/29/2022         | BILL/2022/0     | 5/0001            |              | P00001: Cott | on comben lon    | gsleeves       |             | F         | tp 3,600,000.00 | Rp 0.00          | Rp 3,600,000.00   | Rp 3,60   | 00,000. | 00         |           |
|     | • 31100010 Modal   | (1)             |                   |              |              |                  |                |             |           | 0.00            | 182,000,000.00   | -182,000,000.00   |           |         |            |           |
|     | ▶ 67100010 Beban   | penyusutuan I   | Meja cutting (1)  |              |              |                  |                |             |           | 250,000.00      | 0.00             | 250,000.00        |           |         |            |           |
|     |                    |                 |                   | -            |              |                  | 11.            | A.          | 1         | 232,250,000.00  | 232,250,000.00   | 0.00              |           |         |            | *         |

Langkah berikutnya, melanjutkan pembelian barang dari tiap-tiap vendor yang di butuhkan untuk membuat produk sesuai dengan *catalog* yang sudah di rencanakan usaha Plangtown Stoe.

#### 4.4.6 Modul Produksi

| ш м   | anufactur   | <b>ing</b> Operations Pla | nning Products Reporting | g Configuration                                  |                | <b>*</b>           | Mas Johan |
|-------|-------------|---------------------------|--------------------------|--------------------------------------------------|----------------|--------------------|-----------|
| Manuf | facturing O | rders                     |                          | To Do x Search                                   |                |                    | ٩         |
| CREAT | Е           |                           |                          | ▼ Filters                                        | ★ Favorites    |                    | • • • • • |
|       | Reference   | Scheduled Date            | Product                  | Source Compon                                    | ent Status Qua | intity UoM         | State I   |
|       | REF0001     | In 19 days                | In prasse                |                                                  |                |                    | Cancelled |
|       | REF0002     | 14 days ago               | - Annothing -            |                                                  |                |                    | Cancelled |
|       | REF0003     | In 9 days                 |                          | - F                                              |                |                    | To Close  |
|       | REF0004     | In 17 days                |                          |                                                  |                |                    | Cancelled |
|       | REF0005     | in 4 days                 |                          |                                                  |                | 67.86 Viverra nam  | Draft     |
|       | REF0006     | 38 days ago               |                          |                                                  |                | 62.72 Vive ra nam  | Cancelled |
|       | REF0007     |                           |                          |                                                  |                | 1676 Integer vitae | Confirmed |
|       | REF0008     |                           |                          |                                                  |                | 1200 Integer vitae | Done      |
|       | REF0009     |                           | No m                     | nanufacturing order found. Let's create          | one.           |                    | Confirmed |
|       | REF0010     |                           | Consume con              | mponents and build finished products using bills | s of materials |                    | Done      |
|       |             |                           |                          |                                                  |                |                    |           |
|       |             |                           |                          |                                                  |                |                    |           |

Masuk ke dalam modul manufactur untuk menyiapkan produk apa saja yang akan di produksi sesuai list *catalog*.

| 💷 Manufa    | cturing ope      | rations Planning | Products Rep | porting Configuration |                |                     | <b>*</b> 1      | 🕘 🛛 Mas Johan   |
|-------------|------------------|------------------|--------------|-----------------------|----------------|---------------------|-----------------|-----------------|
| Manufacturi | ng Orders / New  | 1                |              |                       |                |                     |                 |                 |
| SAVE DISCA  | RD               |                  |              |                       |                |                     |                 |                 |
| CONFIRM     |                  |                  |              |                       |                |                     | DRAFT CONFIRMED | N PROGRESS DONE |
|             | ☆ New            | ,                |              |                       |                |                     |                 |                 |
|             | Product          |                  |              | -                     | Scheduled Date | 05/31/2022 18:14:08 | •               |                 |
|             | Quantity         | 1.00             |              | - To Produce 🔺        | Responsible    | Mas Johan           | - 2             |                 |
|             | Bill of Material |                  |              | Ŧ                     |                |                     |                 |                 |
|             | Components       | Miscellaneous    |              |                       |                |                     |                 |                 |
|             | Product          |                  | To Co        | onsume UoM            |                |                     |                 | I               |
|             | Add a line       |                  |              |                       |                |                     |                 |                 |
|             |                  |                  |              |                       |                |                     |                 |                 |
|             |                  |                  |              |                       |                |                     |                 |                 |
|             |                  |                  |              |                       |                |                     |                 |                 |
|             |                  |                  |              |                       |                |                     |                 |                 |

Klik "manufacturing orders" dan isi form untuk produk yang akan di produksi.

| III Manufacturing Operations Planning Pro                                  | ducts Reporting Configuration |                             | 4 2      | 🕵 1) 📀 🛛 Mas Johan |
|----------------------------------------------------------------------------|-------------------------------|-----------------------------|----------|--------------------|
| Manufacturing Orders / New                                                 |                               |                             | 1        | 1                  |
|                                                                            |                               | + \\\                       |          |                    |
| Product Topi COLLAGE                                                       | - c                           | Scheduled Date 05/31/2022 1 | 18:14:08 | -7                 |
| Quantity 12 U<br>Bill of Material Topi COLLAGE<br>Components Miscellaneous | Jints To Produce              | Responsible Mas Johan       |          |                    |
| Product                                                                    | To Consume UoM                | A                           |          | 1                  |
| Cotton drill amerika                                                       | 12.00 Units                   |                             |          | 0                  |
| Benang jahit                                                               | 6.00 Units                    |                             |          | <u> </u>           |
| Woven besar                                                                | 12.00 Units                   | in the                      |          | ŵ                  |
| Woven kecil                                                                | 12.00 Units                   | //                          |          | 0                  |
| Wash care                                                                  | 12.00 Units                   |                             |          | Û                  |
| Hang tag                                                                   | 12.00 Units                   | (And                        |          | <b></b>            |
| Add a line                                                                 |                               |                             |          |                    |
|                                                                            | NL                            | L)                          |          |                    |

Setelah memilih jenis produk yang akan di produksi, maka akan muncul BoM yang sudah di input sebelumnya secara otomatis, dan ketersediaan barang baku akan muncul juga ditandai dengan gambar berwarna biru pada table *"reserved"* seperti contoh gambar di bawah ini.

| III Manufact  | turing Ope         | rations Planning | Products     | Reporting | Configuration | on          |                          |                 | s,1      | 0   | M    | Mas Joha          | n |
|---------------|--------------------|------------------|--------------|-----------|---------------|-------------|--------------------------|-----------------|----------|-----|------|-------------------|---|
| Manufacturing | J Orders / WH,     | /MO/00002        |              |           |               |             |                          |                 |          |     |      |                   |   |
| SAVE DISCARE  | 0                  |                  |              |           |               |             |                          |                 |          |     | 1/1  | $\langle \rangle$ |   |
| MARK AS DONE  | SCRAP UNLO         | CK CANCEL        |              |           |               |             |                          | DRAFT CONFIRMED |          | тос | LOSE | DONE              | ^ |
|               | ☆ WH/              | MO/000           | )2           |           |               |             |                          |                 |          |     |      |                   |   |
|               | Product            | Topi COLLAG      | E            |           |               | Scheduled   | Date 05/31/2022 18:14:08 | 3               | •        |     |      |                   |   |
|               | Quantity           | 12               | /12.00 Units | To F      | Produce 🖿     | Responsible | Mas Johan                |                 | - 2      |     |      |                   |   |
|               | Bill of Material   | Topi COLLAG      | E            |           |               |             |                          |                 |          |     |      |                   |   |
|               | Components         | Miscellaneous    |              |           |               |             |                          |                 |          |     |      |                   | I |
|               | Product            |                  |              |           | To Consume    | e UoM       | Reserved                 |                 | Consumed | ÷   |      |                   | 1 |
|               | Cotton drill ameri | ka               |              |           | 12.00 / 12.   | 00 Units    | 12.00 🖿                  | <b>*</b>        | 12.00    |     |      |                   |   |
|               | Benang jahit       |                  |              |           | 6.00 / 6.     | 00 Units    | 6.00 ┢                   | <u>.</u>        | 6.00     |     |      |                   |   |
|               | Woven besar        |                  |              |           | 12.00 / 12.   | 00 Units    | 12.00 🖢                  | <u>.</u>        | 12.00    |     |      |                   |   |
|               | Woven kecil        |                  |              |           | 12.00 / 12.   | 00 Units    | 12.00                    | <u>.</u>        | 12.00    |     |      |                   |   |
|               | Wash care          |                  |              |           | 12.00 / 12.   | 00 Units    | 12.00 🖢                  | <b>L</b>        | 12.00    |     |      |                   |   |
|               | Hang tag           |                  |              |           | 12.00 / 12.   | 00 Units    | 12.00                    | •               | 12.00    |     |      |                   |   |
|               | Add a line         |                  |              |           |               |             |                          |                 |          |     |      |                   |   |
|               |                    |                  |              |           |               |             |                          |                 |          |     |      |                   |   |

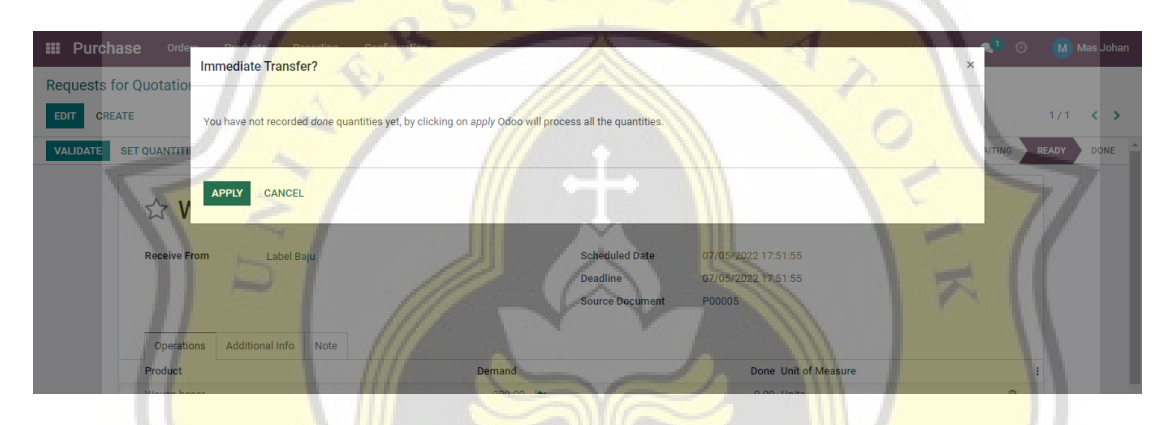

Klik "make as done" dan "apply" untuk langkah selanjutnya.

| III Inventory Overview Oper                                                                                                    | rations Products Reporting Configuration                                                                                                    | -                           | 1~                                                           | 🕵 🛛 🕐 Mas Johan    |
|----------------------------------------------------------------------------------------------------|----------------------------------------------------------------------------------------------------|-----------------------------|--------------------------------------------------------------|--------------------|
| Products / Topi COLLAGE                                                                                                    |                                                                                                    | Action                      | 151                                                          | 31/36 < >          |
| PRINT LABELS UPDATE QUANTITY                                                                                                    | REPLENISH                                                                                                    |                             |                                                              | <u> </u>           |
| Reference in the second second | Correction for the second second secon | lering R A Bill of Materi   | 12.00 Units<br>Manufactured \$ Cost AnalysisI                | 0.00 Units<br>Sold |
| Product Name<br>Topi C(<br>Can be Sold Can be Sold General Information                                                                                                    | DLLAGE<br>can be Purchased<br>Sales Inventory Accounting                                                                                                    |                             |                                                              |                    |
| Product Type                                                                                                    | Storable Product                                                                                                    | Sales Price                 | Rp 140,000.00                                                |                    |
| Invoicing Policy                                                                                                    | Ordered quantities                                                                                                    | Customer Taxes              |                                                              |                    |
|                                                                                                    | Storable products are physical items for which you manage<br>the inventory level.<br>You can invoice them before they are delivered.                                                                                                    | Je Cost<br>Product Category | Rp 43,500.00 per Units Compute Price from BoM<br>Barang jadi |                    |
| Unit of Measure                                                                                                    | Units                                                                                                    | Internal Reference          | 011 405                                                      |                    |
| Purchase UoM                                                                                                    | Units                                                                                                    | Product Tags                | UULLAGE                                                      |                    |

Masuk ke dalam modul inventory, lakukan *cross check*. Unit barang akan bertambah sesuai dengan besaran yang di kehendaki.

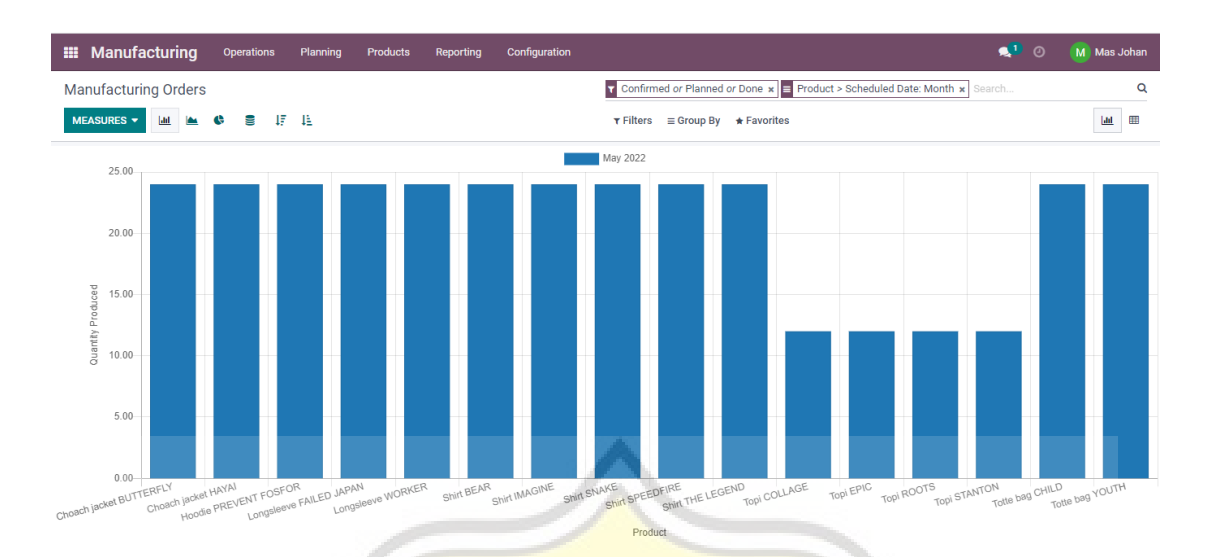

Pada modul *manufacture*, bisa dilihat juga diagram jumlah barang produksi yang telah di buat dalam kurun waktu sebulan. Hal ini baik untuk usaha Plangtown untuk dapat me-*maintenance* stock barang yang telah di produksi.

#### 4.4.7 Modul Penjualan

Ketika semua produk telah siap sesuai dengan *catalog*, maka akan dilanjutkan ke modul penjualan. Karena Plangtown telah memiliki toko sendiri, maka penjualan akan langsung di lakukan kepada tiap customer yang datang. Berikut langkah-langkahnya.

| III Sales Orders To Invoice                    | Products Reporting     | Configuration          |                            |              | 🔍 🕐 М          | las Johan |
|------------------------------------------------|------------------------|------------------------|----------------------------|--------------|----------------|-----------|
| Customers / New                                |                        |                        |                            |              |                |           |
| SAVE DISCARD                                   |                        |                        |                            |              |                |           |
|                                                | <b>\$</b> \$ \$ \$     | les 0 Purchases        | 0 %<br>On-time Rate        | Vendor Bills | Partner Ledger |           |
| 🔿 Individual 💿 Compa                           | any 🖉                  |                        | ~/                         |              |                |           |
| e.g. Brande                                    | om Freeman             |                        |                            |              | <b>G</b>       |           |
| Address                                        | Street                 |                        | Phone R                    |              |                |           |
|                                                | Street 2<br>City State | e ZIP                  | Mobile<br>Email            |              |                |           |
| VAT                                            | Country                |                        | Website e.g. https://www.o | odoo.com     |                |           |
| ID PKP                                         |                        |                        | Tags                       |              |                |           |
| Contacts & Addresses                           | Sales & Purchase Acc   | ounting Internal Notes |                            |              |                |           |
| ADD                                            |                        |                        |                            |              |                |           |
| https://backupplangtown.odoo.com/web#notebook, | _page_499              |                        |                            |              |                |           |

Klik "customers" pada modul sales dan akan muncul contoh gambar di atas.

| III Sales   | Orders To Invoice                 | Products R      | Reporting Configur     | ation          |                             |                       |              | <b>e'</b> 0    | Mas Johan |
|-------------|-----------------------------------|-----------------|------------------------|----------------|-----------------------------|-----------------------|--------------|----------------|-----------|
| Customers / | ' Fariz Ghazian                   |                 |                        |                |                             |                       |              |                |           |
| EDIT CREAT  | re                                |                 |                        | Action         |                             |                       |              |                | 4/7 < >   |
|             |                                   |                 | \$ 0<br>Sales          | 0<br>Purchases | No data yet<br>On-time Rate | Rp 0.00<br>Invoiced   | Vendor Bills | Partner Ledger | ĺ         |
|             | ○ Individual ● Comp<br>Fariz Ghaz | zian            |                        |                |                             |                       |              | <b>(</b>       |           |
|             | Address                           | JI. pandanwangi | i tengah I blok C no 8 |                | Phone<br>Mobile             | +62 821-3880-1912     | ] SMS        |                |           |
|             | VAT                               | Indonesia       | a rengan (iD) 50273    |                | Email<br>Website            | farizghazian@gmail.co | m            |                |           |
|             | ID PKP                            |                 |                        |                | Tags                        |                       |              |                |           |
|             | Contacts & Addresses              | Sales & Purch   | hase Accounting        | Internal Notes |                             |                       |              |                |           |
|             |                                   |                 |                        |                |                             |                       |              |                |           |

Isi kan data "customer" jika memungkinkan, dan klik "save".

| ations / S0 | 00002                                                                                        |                                                                                                    |                          |                                                     |               |                                              |                                                |            |
|-------------|----------------------------------------------------------------------------------------------|----------------------------------------------------------------------------------------------------|--------------------------|-----------------------------------------------------|---------------|----------------------------------------------|------------------------------------------------|------------|
| CREATE      |                                                                                              |                                                                                                    | ⊖ Print ♥ Ac             | ction                                               |               |                                              |                                                | 1/1 🔇      |
| BY EMAIL    | CANCEL                                                                                       |                                                                                                    | 111                      |                                                     | 111           | QUOTA                                        | TION QUOTATION SEN                             | T SALES OR |
|             | -                                                                                            |                                                                                                    |                          | ****                                                | Delivery      | 1<br>Invoices                                | Customer<br>Preview                            | 77         |
|             |                                                                                              |                                                                                                    |                          |                                                     |               |                                              |                                                | - 18 ·     |
|             | s00 <mark>002</mark>                                                                         |                                                                                                    |                          | 二次                                                  |               |                                              |                                                | 1          |
|             | S00002<br>Customer                                                                           | Fariz Ghazian<br>Ji. pandanwangi tengah i blok C<br>semarang JT 50273<br>Indonesia                                                               | ne 8                     | Order Date<br>Payment Term                          | 06/01/2022 12 | 24597                                        |                                                |            |
|             | SOOOO2<br>Customer                                                                           | Fariz Ghazian<br>Ji, pandanwangi tengah i biok C<br>semarang JT 50273<br>Indonesia<br>nfo                                                        | no 8                     | Order Date<br>Payment Term                          | 06/01/2022 12 | 24537                                        |                                                |            |
|             | SOOOO2<br>Customer<br>Order Lines Other In<br>Product                                        | Fariz Ghazian<br>JI. pandarwangi tengah I biok Ci<br>semarang JT 50273<br>Indonesia<br>nfo<br>Description                                        | no 8<br>Quantity         | Order Date<br>Payment Term<br>Delivered             | 06/01/2022 12 | Unit Price Taxes                             | Subtotal                                       |            |
|             | SOOOOO2<br>Customer<br>Order Lines Other In<br>Product<br>Choach jacket HAYXI                | Fariz Ghazian<br>JL pandamwangi tengah I blok C<br>semarang JT 50273<br>Indonesia<br>nfo<br>Description<br>Choach jackot HAYAI                   | no 8<br>Quantity<br>1.00 | Order Date<br>Payment Term<br>Delivered<br>0.00 📾   | 06/01/2022 12 | Unit Price Taxes<br>360,000.00               | Subtotal<br>Rp 360,000.00                      |            |
|             | SOOOO2<br>Customer<br>Order Lines Other In<br>Product<br>Choach jacket HAYAI<br>Topi COLLAGE | Fariz Ghazian<br>Ji, pandamwangi tengah I biok C<br>semarang ut 50273<br>Indonesia<br>Info<br>Description<br>Choach jacket HAYAI<br>Topi COLLAGE | Quantity<br>1.00<br>1.00 | Order Date<br>Payment Term<br>Delivered<br>0.00 (a) | 06/01/2022.12 | Unit Price Taxes<br>360.000.00<br>140.000.00 | Subtotal<br>Rp 360,000.00 @<br>Rp 140,000.00 @ |            |

Untuk melakukan transaksi penjualan, klik "*new*" dan isi kan form di atas. Mulai dari nama konsumen, tanggal pembelian dan produk apa saja yang akan di beli. Secara otomatis, sistem akan menghitung jumlah keseluruhan total bayar.

| Accounting Dashboar      | rd Customers Vendors      | Accounting  | Reporting Cont         | figuration         |                 |           |          | <b>1</b> 0   | м       | las Joha |
|--------------------------|---------------------------|-------------|------------------------|--------------------|-----------------|-----------|----------|--------------|---------|----------|
| ccounting Dashboard      |                           |             |                        | T Favorites x Se   | arch            |           |          |              |         | c        |
|                          |                           |             |                        | ▼ Filters          | ир Ву 🔺 Favorit | es        |          |              | 1-5 / 5 | < >      |
|                          |                           |             |                        |                    |                 |           |          |              |         |          |
| Accounting Perior        | <b>ds</b><br>x returns Se | Chart of Ac | counts<br>accounts and |                    | Taxes           |           |          | Bank Account |         |          |
|                          |                           | ✓ Nie       | ce work! Your con      | figuration is done | CLOSE           |           |          |              |         |          |
| Customer Inveises        |                           |             |                        | Vandar Pilla       |                 |           |          |              |         |          |
| customer involces        | 1 Invoices to Validate    |             | Po 680.000.00          | vendor-bills@pla   | ngtownsale.odoo | com       |          |              |         |          |
| NEW INVOICE              | T invoices to validate    |             | NP 080,000.00          | UPLOAD             |                 |           |          |              |         |          |
|                          |                           |             |                        | Create Manually    |                 |           |          |              |         |          |
|                          |                           |             |                        | A                  |                 |           |          |              |         |          |
| Due 22-28 May            | This Week 5-11 Jun        | 12-18 Jun   | Not Due                | Due                | 22-28 May       | This Week | 5-11 Jun | 12-18 Jun    | Not Due | 3        |
| Miscellaneous Operations |                           |             | 1                      | BCA1112005         | 0               |           |          |              |         | I.       |
|                          |                           |             |                        |                    |                 |           |          |              |         |          |

Masuk ke dalam modul *accounting*, akan muncul tagihan pada kolom "*customer invoice*". Klik pada tagihan tersebut.

11

| III Accounting |                     |                               |                                |                                                                                                    |                                                                  |                    | 🕨 🕘 🛛 Mas Johan |
|----------------|---------------------|-------------------------------|--------------------------------|----------------------------------------------------------------------------------------------------|------------------------------------------------------------------|--------------------|-----------------|
| Invoices       | Configure your docu | iment layout                  |                                | 11/10 2                                                                                                    |                                                                  |                    | q               |
|                | $\sim$              |                               |                                |                                                                                                    |                                                                  |                    |                 |
|                | Layout              | O Light                       |                                | PLANGTOWN STORE<br>PLOYMER - 31 Wender Krajan (11/41                                                                 |                                                                  |                    |                 |
|                | ~                   | O Boxed                       |                                | Semarang J1 50242<br>Indonesia                                                                                       |                                                                  |                    |                 |
|                |                     | O Bold                        |                                |                                                                                                    | Deex Addiet                                                      |                    |                 |
|                | -                   | • Striped                     | 21 / 1                         |                                                                                                    | 22 Santa Bachara Rd<br>Premiert Hill CA 94523<br>Units of States |                    |                 |
| Set yo         | Font                | Lato                          |                                | Invoice INV/2020/07/0003                                                                                             |                                                                  |                    |                 |
|                | Company Logo        | PLOTWN                        |                                | 0//05/2020 05/07/2020<br>Description 6                                                                               | Quantity Unit Price Taxes Associat                               |                    |                 |
|                |                     |                               |                                | (FURN, 8999) Three Seat Sola<br>Three Seater Sola with Lounger in Steel Grey Colour<br>(FURN, 8220) Fear Person Deak | 5000 1500.00 15.00% 57.503.90<br>5000 2.050.00 15.00% 515,750.00 |                    |                 |
|                | Colors              | ••///                         |                                | Four person modern office variatation                                                                                | \$ 17,2900                                                       |                    |                 |
| Number         |                     |                               |                                | las 15N<br>Inter                                                                                                    | \$ 2087.50<br>\$ 22137.50                                        | Stat               | tus Status I    |
| INV/2022/00001 | Layout Background   | Blank                         | 1201                           | Please can be following communication for your payors                                                                | HT 111/2020/07/0003                                              |                    | Draft           |
|                | Company Tagline     | e.g. Global Business Solution | s                              |                                                                                                    |                                                                  |                    |                 |
|                | Company Details     | PLANGTOWN STORE               |                                |                                                                                                    |                                                                  |                    |                 |
|                |                     | PEANOTOWINGTOKE               |                                | 1                                                                                                    |                                                                  |                    |                 |
|                | SAVE CANCEL         |                               |                                |                                                                                                    |                                                                  | 1                  |                 |
|                | 6                   |                               | _                              |                                                                                                    | -                                                                | 0                  |                 |
|                |                     | -                             | hanne                          |                                                                                                    | -                                                                |                    | 1               |
|                | )22-00001.pdf       |                               | 1 / 1 - 100                    | * + : \$                                                                                                    |                                                                  |                    | ± + =           |
|                |                     |                               | PLANGTOWN STORE                |                                                                                                    | 1                                                                |                    | A               |
|                |                     | PLGTWA                        | JI. Wonodri Krajan III/        |                                                                                                    |                                                                  |                    |                 |
|                |                     |                               | 41                             |                                                                                                    |                                                                  |                    |                 |
|                |                     |                               | Semarang JT 50242<br>Indonesia |                                                                                                    |                                                                  |                    |                 |
|                |                     |                               | indonesia                      |                                                                                                    |                                                                  |                    |                 |
|                |                     | -                             |                                |                                                                                                    | Fariz Ghazian<br>Jl. pandanwangi ter                             | igah I blok C no 8 |                 |
| 1              |                     |                               |                                |                                                                                                    | semarang JT 50273                                                |                    |                 |
|                |                     |                               |                                |                                                                                                    | Indonesia                                                        |                    |                 |
|                |                     |                               |                                |                                                                                                    |                                                                  |                    |                 |
|                |                     | Draft                         | : Invoice INV/                 | 2022/00001                                                                                                    |                                                                  |                    |                 |
|                |                     | Source:<br>500002             |                                |                                                                                                    |                                                                  |                    |                 |
|                |                     | Descripti                     | on                             | Quantity                                                                                                    | Unit Price Taxes                                                 | Amount             |                 |
|                |                     | Choach ja                     | cket HAYAI                     | 1.00 Units                                                                                                    | 360,000.00                                                       | Rp 360,000.00      |                 |
|                |                     | Topi COL                      | LAGE                           | 1.00 Units                                                                                                    | 140,000.00                                                       | Rp 140,000.00      |                 |
|                |                     | Shirt BEA                     | R                              | 1.00 Units                                                                                                    | 180,000.00                                                       | Rp 180,000.00      |                 |
|                |                     |                               |                                | т                                                                                                    | otal                                                             | Rp 680,000.00      | -               |

Untuk invoice sendiri, Plangtown store bisa membuat secara manual pada sistem Odoo atau memasukkan format invoice yang sudah di miliki sebelumnya. Jika format invoice telah selesai dibuat, klik *"save"* dan format tersebut akan bisa di pakai di keseluruhan invoice penjualan terhadap konsumen.

| III Accountir   | ng Dashboard                         | Customers                                                     | Vendors Accountin               | g Reporting    | Configuration                       |                                             |            |       | <b>Q</b> 1   | 0     | Mas Johan |
|-----------------|--------------------------------------|---------------------------------------------------------------|---------------------------------|----------------|-------------------------------------|---------------------------------------------|------------|-------|--------------|-------|-----------|
| Invoices / INV/ | 2022/00001                           |                                                               |                                 |                |                                     |                                             |            |       |              |       |           |
| EDIT CREATE     |                                      |                                                               |                                 | ⊖ Print •      | Action                              |                                             |            |       |              |       | 1/1 < >   |
| SEND & PRINT    | REGISTER PAYMEN                      | T PREVIEW ADD                                                 | D CREDIT NOTE RES               | ET TO DRAFT    |                                     |                                             |            |       |              | DRA   | FT POSTED |
|                 | Customer Invoice                     | 22/00001                                                      |                                 |                |                                     |                                             |            |       |              |       |           |
|                 | Customer                             | Fariz Ghazian<br>JI. pandanwang<br>semarang JT 5<br>Indonesia | gi tengah I blok C no 8<br>0273 |                | Invoice Date<br>Due Date<br>Journal | 06/01/2022<br>06/01/2022<br>Customer Invoid | es         |       |              |       | - 1       |
|                 | Replace Invoice<br>Payment Reference | e INV/2022/0000                                               | 11                              |                | $\wedge$                            |                                             |            |       |              |       |           |
|                 | Invoice Lines                        | Journal Items Oth                                             | er Info                         |                |                                     |                                             |            |       |              |       |           |
|                 | Product                              | Label                                                         |                                 | Account        | Quanti                              | y UoM                                       | Price      | Taxes | Subto        | tal I |           |
|                 | Choach jacket HA                     | YAI Choach                                                    | i jacket HAYAI                  | 41000010 Sale  | s 1                                 | .00 Units                                   | 360,000.00 |       | Rp 360,000.0 | 00    |           |
|                 | Topi COLLAGE                         | Торі СС                                                       | DLLAGE                          | 41000010 Sales | s 1                                 | .00 Units                                   | 140,000.00 |       | Rp 140,000.0 | 00    | ×         |

Asumsi kan jika transaksi telah selesai dan uang telah di terima, oleh shopkepper, klik

"register payment".

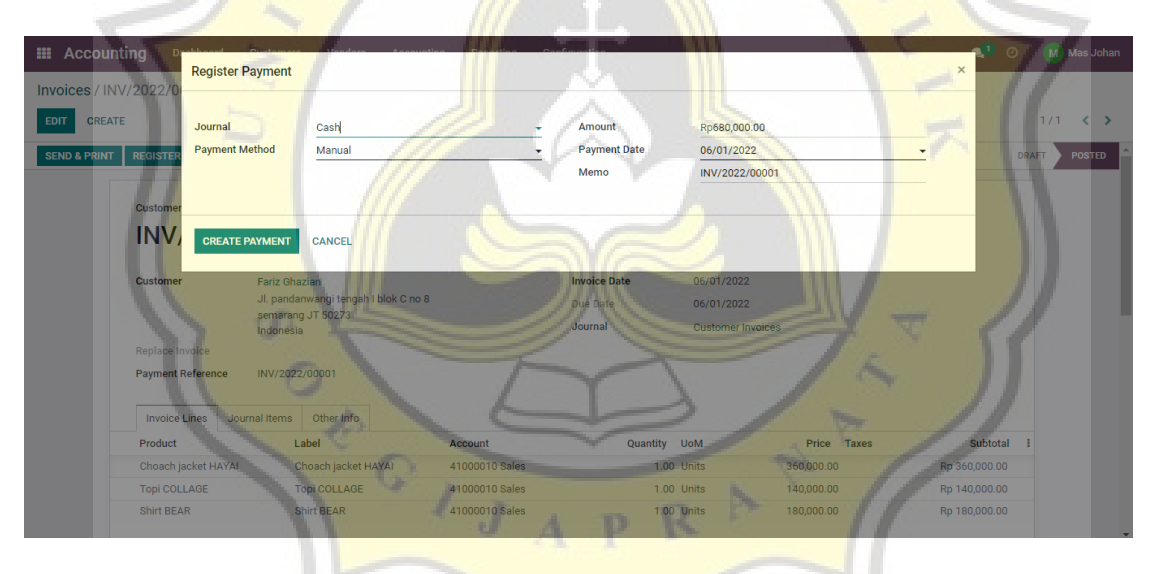

Akan muncul format penjualan seperti gambar di atas, pilih jurnal "kas" dan besaran jumlah penjualan. Di isi pula untuk tanggal pembayarannya, klik "*create payment*".

| III Accounti    | ng Dashboar      | d Customer    | s Vendors         | Accounting    | Reporting      | Configuration |          |                 |            |        | 📢 O           | Mas Johan |
|-----------------|------------------|---------------|-------------------|---------------|----------------|---------------|----------|-----------------|------------|--------|---------------|-----------|
| Invoices / INV, | /2022/00001      |               |                   |               |                |               |          |                 |            |        |               |           |
| EDIT CREATE     |                  |               |                   |               | ⊖ Print • A    | Action        |          |                 |            |        |               | 1/1 < >   |
|                 | Customer Invoice |               |                   |               |                |               |          |                 |            |        | N.D.          | -         |
|                 | INV/20           | 22/000        | 01                |               |                |               |          |                 |            |        | A AREA        |           |
|                 | Customer         | Fariz Gh      | azian             |               |                | Invoice Dat   | e        | 06/01/2022      |            |        |               |           |
|                 |                  | JI. panda     | anwangi tengah    | I blok C no 8 |                | Due Date      |          | 06/01/2022      |            |        |               |           |
|                 |                  | Indones       | ig 51 50275<br>ia |               |                | Journal       |          | Customer Invoic | es         |        |               |           |
|                 | Replace Invoice  |               |                   |               |                |               |          |                 |            |        |               |           |
|                 | Payment Referen  | ce INV/202    | 2/00001           |               |                |               |          |                 |            |        |               |           |
|                 |                  |               |                   |               |                |               |          |                 |            |        |               |           |
|                 | Invoice Lines    | Journal Items | Other Info        |               |                |               |          |                 |            |        |               |           |
|                 | Product          | 1             | Label             |               | Account        |               | Quantity | UoM             | Price      | Taxes  | Subtotal      |           |
|                 | Choach jacket H  | AYAI          | Choach jacket H   | AYAI          | 41000010 Sales |               | 1.00     | Units           | 360,000.00 |        | Rp 360,000.00 |           |
|                 | Topi COLLAGE     |               | Topi COLLAGE      |               | 41000010 Sales |               | 1.00     | Units           | 140,000.00 |        | Rp 140,000.00 |           |
|                 | Shirt BEAR       | -             | Shirt BEAR        |               | 41000010 Sales |               | 1.00     | Units           | 180,000.00 |        | Rp 180,000.00 |           |
|                 |                  |               |                   |               |                |               |          |                 |            |        |               |           |
|                 |                  |               |                   |               |                |               |          |                 |            |        |               |           |
|                 |                  |               |                   |               |                |               |          |                 |            | Total: | Rp 680,000.00 |           |

Maka muncul form penjualan yang telah di *confirm* oleh sistem Odoo dengan label tulisan *"in payment"*. Modul penjualan telah selesai di lakukan.

1 6.

| Accounting         | Dashboard Customers              | Vendors Accounting  | Reporting Configuration |                        | 1.              | • •            | Mas Johan |
|--------------------|----------------------------------|---------------------|-------------------------|------------------------|-----------------|----------------|-----------|
| eneral Ledger      |                                  |                     | T Posted :              | × Account × Search     |                 |                | Q         |
| *                  |                                  |                     | ▼ Filters               | ≡ Group By 🔺 Favorites |                 | 1-14/14 < >    | i= 💷 🔟    |
| + 11120006 Outst   | tanding Receipts (1)             | 1                   | 680,000.00              | 0.00                   | 680,000.00      | 4              | 7 /       |
| 1 11120007 Outst   | tanding Payments (7)             |                     | 0.00                    | 49,895,000.00          | -49,895,000.00  |                |           |
| 2 • 11210010 Acco  | unt Receivable (2)               |                     | 680,000.00              | 680,000.00             | 0.00            |                |           |
| 3 + 11300180 Perse | ediaan barang dagang (1)         |                     | 18,000,000.00           | 0.00                   | 18,000,000.00   |                |           |
| 4 • 11610010 Perle | ngkapan (1)                      |                     | 3,000,000.00            | 0.00                   | 3,000,000.00    |                |           |
| 6 • 12210010 Peral | atan (1)                         |                     | 41,000,000.00           | 0.00                   | 41,000,000.00   |                |           |
| ▶ 12281010 Akum    | nulasi penyusutan meja cutting ( | (1)                 | 0.00                    | 250,000.00             | -250,000.00     |                |           |
| ▶ 21100010 Trade   | e Receivable (14)                |                     | 49,895,000.00           | 49,895,000.00          | 0.00            |                |           |
| ▶ 29000000 Interi  | m Stock (22)                     |                     | 49,895,000.00           | 0.00                   | 49,895,000.00   |                |           |
| ► 31100010 Moda    | al (1)                           |                     | 0.00                    | 182,000,000.00         | -182,000,000.00 |                |           |
| ✓ 41000010 Sales   | s (3)                            |                     | 0.00                    | 680,000.00             | -680,000.00     |                |           |
| 06/01/2022         | INV/2022/00001                   | Choach jacket HAYAI | Rp 0.00                 | Rp 360,000.00          | Rp -360,000.00  | Rp -680,000.00 |           |
| 06/01/2022         | INV/2022/00001                   | Topi COLLAGE        | Rp 0.00                 | Rp 140,000.00          | Rp -140,000.00  | Rp -320,000.00 | 649       |
| 06/01/2022         | INV/2022/00001                   | Shirt BEAR          | Rp 0.00                 | Rp 180,000.00          | Rp -180,000.00  | Rp -180,000.00 |           |
| ▶ 67100010 Beba    | n penyusutuan Meja cutting (1)   |                     | 250,000.00              | 0.00                   | 250,000.00      |                |           |
|                    |                                  |                     | 283,400,000.00          | 283,400,000.00         | 0.00            |                |           |

Cek pada laporan keuangan dengan masuk ke dalam modul *accounting*, klik *general ledger* dan secara otomatis penjualan akan langsung tercatat.

#### 4.5 Laporan Keuangan Usaha

#### 4.5.1 Laporan Laba Rugi

Pada modul accounting, klik reporting pada dashboard dan pilih "profit and loss".

| III Accounting                   | Dashboard        | Customers   | Vendors                 | Accounting | Reporting | Configuration |                  |                        |                                         | <b>1</b> | 🕗 🛛 Mas Johan    |
|----------------------------------|------------------|-------------|-------------------------|------------|-----------|---------------|------------------|------------------------|-----------------------------------------|----------|------------------|
| Profit and Loss                  |                  |             |                         |            |           |               |                  |                        |                                         |          |                  |
| PDF XLSX SAVE                    |                  |             |                         |            |           | <u>₩</u> 2022 | Jul Comparison:  | Journals: All Journals | Options:Posted Entr                     | es Only  |                  |
|                                  |                  |             |                         |            |           |               | and eeriparieeri |                        | 1 0 0 0 0 0 0 0 0 0 0 0 0 0 0 0 0 0 0 0 |          |                  |
|                                  |                  |             |                         |            |           |               |                  |                        |                                         |          | 2022             |
| Total Gross Profit               |                  |             |                         |            |           |               |                  |                        |                                         |          | Rp 32,545,000.00 |
| Other Income                     |                  |             |                         |            |           |               |                  |                        |                                         |          | Rp 0.00          |
| Total Income                     |                  |             |                         |            |           |               |                  |                        |                                         |          | Rp 68,160,000.00 |
| Expenses<br>Expenses             |                  |             |                         |            |           |               |                  |                        |                                         |          |                  |
| 61100010 Gaii sho                | okepper 🔻        |             |                         |            |           | 100           |                  |                        |                                         |          | Rp 2.730.000.00  |
| 61100020 Gaji kary               | /awan (BTKL) 🔻   |             |                         |            |           |               |                  |                        |                                         |          | Rp 3,681,800.00  |
| 61100030 Listrik 🕶               |                  |             |                         |            |           |               |                  |                        |                                         |          | Rp 600,000.00    |
| Total Expenses                   |                  |             |                         |            |           |               |                  |                        |                                         |          | Rp 7,011,800.00  |
| <ul> <li>Depreciation</li> </ul> |                  |             |                         |            |           |               |                  |                        |                                         |          |                  |
| 67100010 Beban p                 | enyusutan meja   | cutting 🕶   | 11                      |            |           |               |                  |                        |                                         |          | Rp 250,000.00    |
| 67100020 Beban p                 | enyusutan alat s | ablon 🕶     |                         |            |           |               |                  |                        |                                         |          | Rp 300,000.00    |
| 67100030 Beban p                 | enyusutan mesir  | print DTF 👻 |                         |            |           |               |                  |                        |                                         |          | Rp 1,800,000.00  |
| 67100040 Beban p                 | enyusutan mesir  | n jahit 🕶   |                         |            |           |               |                  |                        |                                         |          | Rp 350,000.00    |
| <b>Total Depreciation</b>        |                  |             |                         |            |           |               |                  |                        |                                         |          | Rp 2,700,000.00  |
| Total Expenses                   |                  |             |                         |            |           |               |                  |                        |                                         |          | Rp 9,711,800.00  |
| Net Profit                       |                  | 1           | $\langle \cdot \rangle$ | /          |           |               |                  | 52                     |                                         |          | Rp 22,833,200.00 |
|                                  |                  | 1           |                         |            | 111       |               | ~                |                        |                                         |          |                  |

# 4.5.2 Laporan Neraca

Pada modul accounting, klik reporting pada dashboard dan pilih "balance sheet".

| Mashboard Customer           | rs Vendors Accounting Reporting Configuration                 | 🔍 🔍 🕐 Mas Johan            |
|------------------------------|---------------------------------------------------------------|----------------------------|
| Balance Sheet                |                                                               |                            |
| PDF XLSX SAVE                | 🚔 As of 07/06/2022 🕍 Comparison: 🖉 Journals: All Journals 🔻 O | ptions:Posted Entries Only |
| 11 1                         |                                                               | As of 07/06/2022           |
| ASSETS                       |                                                               |                            |
| Current Assets               |                                                               |                            |
| Bank and Cash Accounts       |                                                               | Rp 112,988,200.00          |
| Receivables                  |                                                               | Rp 0.00                    |
| Current Assets               |                                                               | Rp 48,145,000.00           |
| Prepayments                  |                                                               | Rp 0.00                    |
| Total Current Assets         |                                                               | Rp 161,133,200.00          |
| Plus Fixed Assets            |                                                               | Rp 41,000,000.00           |
| Plus Non-current Assets      |                                                               | Rp 0.00                    |
| Total ASSETS                 |                                                               | Rp 202,133,200.00          |
|                              |                                                               |                            |
| LIABILITIES                  |                                                               |                            |
| Current Liabilities          |                                                               |                            |
| Current Liabilities          |                                                               | Rp 0.00                    |
| Payables                     |                                                               | Rp 0.00                    |
| Total Current Liabilities    |                                                               | Rp 0.00                    |
| Plus Non-current Liabilities |                                                               | Rp 0.00                    |
| Total LIABILITIES            |                                                               | Rp 0.00                    |

#### 4.5.3 Laporan Arus Kas

Pada modul *accounting*, klik *reporting* pada dashboard dan pilih "cash flow statement".

| <b>Maccounting</b> Dashboard Customers               | Vendors Accounting | Reporting | Configuration | 🔍 1 🕗 🛛 Mas Johan             |
|------------------------------------------------------|--------------------|-----------|---------------|-------------------------------|
| Cash Flow Statement                                  |                    |           |               |                               |
| PDF XLSX SAVE                                        |                    |           |               | ▼ Options:Posted Entries Only |
|                                                      |                    |           |               | Balance 🔺                     |
| Advance payments made to suppliers                   |                    |           |               | Rp 0.00                       |
| Cash paid for operating activities                   |                    |           |               | Rp 0.00                       |
| Cash flows from investing & extraordinary activities |                    |           |               | Rp 0.00                       |
| Cash in                                              |                    |           |               | Rp 0.00                       |
| Cash out                                             |                    |           |               | Rp 0.00                       |
| Cash flows from financing activities                 |                    |           |               | Rp 0.00                       |
| Cash in                                              |                    |           |               | Rp 0.00                       |
| Cash out                                             |                    |           |               | Rp 0.00                       |
| Cash flows from unclassified activities              |                    |           |               | Rp 25,533,200.00              |
|                                                      |                    |           |               |                               |
| 41000010 Sales                                       |                    |           |               | Rp 68,160,000.00              |
| Total Cash in                                        |                    |           |               | Rp 68,160,000.00              |
| Cash out                                             |                    |           |               |                               |
| 51000010 Cost of Goods Sold                          |                    |           |               | Rp -35,615,000.00             |
| 61100010 Gaji shopkepper                             |                    |           |               | Rp -2,730,000.00              |
| 61100020 Gaji karyawan (BTKL)                        |                    |           |               | Rp -3,681,800.00              |
| 61100030 Listrik                                     |                    |           |               | Rp -600,000.00                |
| Total Cash out                                       |                    |           |               | Rp -42,626,800.00             |
| Cash and cash equivalents, closing balance           | 1                  |           |               | Rp 25,533,200.00              |

# 4.5.4 Laporan Pembelian

Pada modul *purchase*, klik *reporting* dan pilih "*purchase*".

| Purchase or       | ders Products  | Reporting Config       | nation                           |    |
|-------------------|----------------|------------------------|----------------------------------|----|
| Purchase Analysis |                |                        | Product x Search                 |    |
| MEASURES 🕶 🛱 🕂    | * 2            |                        | ▼ Filters ≡ Group By ★ Favorites | 60 |
|                   | + Total        |                        |                                  |    |
|                   | Count Order Qt | y Ordered 🛛 Total 🔺    |                                  |    |
| Total             | 24 7           | 6,628.00 35,565,000.00 |                                  |    |
| + Wash care       | 1 1            | 500.00 50,000.00       |                                  |    |
| + Tali hoodie     | 1 1            | 30.00 90,000.00        |                                  |    |
| + Kancing bronze  | 1 1            | 200.00 100,000.00      |                                  |    |
| + Plastik kecil   | 1 1            | 500.00 100,000.00      |                                  |    |
| + Ring bronze     | 1 1            | 80.00 120,000.00       |                                  |    |
| + Plastik sedang  | 1 1            | 500.00 135,000.00      |                                  |    |
| 🕈 Tali jaket      | 1 1            | 50.00 150,000.00       |                                  |    |
| + Plastik besar   | 1 1            | 500.00 190,000.00      |                                  |    |
| + Woven kecil     | 1 1            | 500.00 250,000.00      |                                  |    |
| + Hang tag        | 1 1            | 500.00 450,000.00      |                                  |    |
| + Cotton woll     | 1 1            | 12.00 480,000.00       |                                  |    |
| + Benang jahit    | 1 1            | 500.00 500,000.00      |                                  |    |
| + Sticker bonus   | 1 1            | 1,000.00 500,000.00    |                                  |    |
| + Woven sedang    | 1 1            | 500.00 500,000.00      |                                  |    |
| + Woven besar     | 1 1            | 500.00 750,000.00      | 11.00                            |    |

#### 4.5.5 Laporan Persediaan

Pada modul *inventory*, klik *reporting* dan pilih *"inventory valuation"*.Untuk penjelasan tambahan dalam laporan persediaan, pencatatan inventory dalam sistem ODOO menggunakan metode FIFO.

| <b>III Inventory</b> Overview Operations         | Products Reporting Configuration | <b>~</b> <sup>1</sup>       | 🛃 🚺 Mas Johan |
|--------------------------------------------------|----------------------------------|-----------------------------|---------------|
| Stock Valuation                                  | E Product                        | t x Search                  | م             |
| INVENTORY AT DATE                                | ▼ Filters                        | ≡ Group By ★ Favorites 1-40 | / 40 < > 🔚 🎟  |
| Date - Product                                   | Quantity                         | y Unit of Measure           | Total Value 🚦 |
| <ul> <li>Benang jahit (17)</li> </ul>            | 314.0                            | 00                          | 314,000.00    |
| Coach Jaket BUTTERFLY (9)                        | 0.0                              | 00                          | 0.00          |
| ➤ Coach jaket HAYAI (8)                          | 0.0                              | 00                          | 0.00          |
| <ul> <li>Cotton Fleace (2)</li> </ul>            | 6.0                              | 00                          | 1,440,000.00  |
| ▸ Cotton Taslam (3)                              | 4.0                              | 00                          | 260,000.00    |
| ➤ Cotton combed 24's (6)                         | 0.0                              | 00                          | 0.00          |
| <ul> <li>Cotton combed 24's (L.S) (3)</li> </ul> | 0.0                              | 00                          | 0.00          |
| <ul> <li>Cotton drill Canvas (3)</li> </ul>      | 0.0                              | 00                          | 0.00          |
| <ul> <li>Cotton drill amerika (4)</li> </ul>     | 0.0                              | 00                          | 0.00          |
| Cotton woll (2)                                  | 0.0                              | 00                          | 0.00          |
| ▶ Hang tag (17)                                  | 164.0                            | 00                          | 147,600.00    |
| Hoodie PREVENT FOSFOR (8)                        | 0.0                              | 00                          | 0.00          |
| • Kancing bronze (4)                             | 12.0                             | 00                          | 6,000.00      |
| ► Kaos BEAR (6)                                  | 0.0                              | 00                          | 0.00          |
|                                                  |                                  |                             |               |

## 4.5.6 Laporan Penjualan

Pada modul accounting, klik reporting pada dashboard dan pilih "sales".

| E Sales Orders To Invoice P        | roducts    | Reporting    | Configuration | 111.       |              |                         | 111        |            |            |                | 1 1          | -            | 🖓 🖓        | Mas Mas        | Johan |
|------------------------------------|------------|--------------|---------------|------------|--------------|-------------------------|------------|------------|------------|----------------|--------------|--------------|------------|----------------|-------|
| Sales Analysis                     |            |              |               |            |              | ▼ Sale                  | s Orders × |            |            |                |              |              |            |                | Q     |
| MEASURES 👻 🚍 🕂 🛓                   |            |              |               |            |              | <b>▼</b> Filte          | ers ≡ Grou | p By ★ Fav | orites     |                |              |              |            | <u>.ul</u> === | æ     |
|                                    | - Total    |              |               |            | 1.1          |                         |            |            |            |                |              | 11           |            |                |       |
|                                    | + ADAM     | + AGUNG      | + DANILA      | + DINA     | + ERRY TOHAR | + FANNY                 | + FARIZ    | + FIERSA   | + GANJAR   | + HARTONO BUDI | + IMAM       | + IS         | + JACOBI   | + JASON        | + LC  |
|                                    | Total      | Total        | Total         | Total      | Total        | Total                   | Total      | Total      | Total      | Total          | Total        | Total        | Total      | Total          | Tc    |
| - Total                            | 960,000.00 | 1,340,000.00 | 1,090,000.00  | 900,000.00 | 9,760,000.00 | 3,350,000.00            | 500,000.00 | 530,000.00 | 690,000.00 | 17,080,000.00  | 1,190,000.00 | 1,560,000.00 | 660,000.00 | 490,000.00     | 380,0 |
| - July 2022                        | 960,000.00 | 1,340,000.00 | 1,090,000.00  | 900,000.00 | 9,760,000.00 | 3,350,000.00            | 500,000.00 | 530,000.00 | 690,000.00 | 17,080,000.00  | 1,190,000.00 | 1,560,000.00 | 660,000.00 | 490,000.00     | 380,C |
| + Coach Jaket BUTTERFLY            | 720,000.00 |              |               |            |              | 1,080,000.00            | 360,000.00 |            |            | 1,440,000.00   |              | 720,000.00   |            |                |       |
| + Coach jaket HAYAI                |            | 111          |               | 360,000.00 |              |                         |            |            | 360,000.00 | 2,160,000.00   | 720,000.00   |              |            |                |       |
| + Hoodie PREVENT FOSFOR            |            | 350,000.00   |               |            |              | 1,050,000.00            |            |            |            | 2,100,000.00   |              | 700,000.00   | 350,000.00 | 350,000.00     |       |
| + Kaos BEAR                        |            |              | 540,000.00    | 180,000.00 |              |                         |            |            |            | 1,620,000.00   |              |              |            |                |       |
| + Kaos IMAGINE                     |            |              |               |            |              |                         |            | 170,000.00 |            |                | 170,000.00   |              | 170,000.00 |                |       |
| + Kaos Lengan Panjang FAILED JAPAN |            | 111          |               |            | 4,180,000.00 |                         |            |            | 190,000.00 |                |              | //           |            |                |       |
| + Kaos Lengan Panjang WORKER       |            |              |               |            | 2,340,000.00 |                         |            |            |            |                |              |              |            |                |       |
| + Kaos SNAKE                       |            |              |               | 360,000.00 |              | No. of Concession, name |            | 180,000.00 |            |                |              |              |            |                |       |
| + Kaos SPEEDFIRE                   |            | 850,000.00   | 170,000.00    | 1          | -            | 680,000.00              |            |            |            | 2,380,000.00   |              |              |            |                |       |
| + Kaos THE LEGEND                  | 6          |              |               | 1          | 3,240,000.00 | 540,000.00              | 1          | 180,000.00 |            |                | 180,000.00   |              |            |                |       |
| + Topi COLLAGE                     |            |              |               | 0          | -            |                         | 2          |            | 140,000.00 |                | 1            |              |            |                |       |
| + Topi EPIC                        |            |              |               |            |              |                         |            |            |            | 1,680,000.00   |              |              |            |                |       |
| + Topi ROOTS                       |            | 140,000.00   | 140,000.00    |            |              |                         |            |            |            | 1,120,000.00   |              |              |            |                |       |
| + Topi STANTON                     |            |              |               |            |              |                         | 140,000.00 |            |            | 980,000.00     |              | 140,000.00   | 140,000.00 | 140,000.00     | 140,0 |
| + Tottebag CHILD                   | 240,000.00 |              |               | -          |              |                         |            |            |            | 1,200,000.00   | 120,000.00   |              |            |                |       |

#### 4.6 Analisis Penggunaan Softwaare ODOO terhadap Usaha Plangtown Store

Dalam penggunaan software Odoo yang di terapkan pada usaha Plangtown Store, terdapat beberapa kelebihan dan kekurangan yang di temukan penulis untuk menjadi sebuah saran sarana pemilihan atau pertimbangan yang tepat dalam memilih sebuah sistem ERP dalam sebuah usaha. Berikut analisisnya :

#### 4.6.1 Kelebihan Software Odoo

- 1. Mudah untuk di akses dimana saja dan kapan selama perangkat terhubung dengan internet. Sehingga lebih mudah dalam pengelolaan dan *monitoring* aktifitas usaha.
- 2. Memiliki pilihan modul yang cukup lengkap dan secara otomatis saling terhubung untuk dapat mendukung berjalannya sebuah usaha.
- 3. Software Odoo menyediakan pencatatan laporan keuangan yang cukup detail sesuai standart dan dapat di akses dengan mudah.
- 4. Back up data yang aman pada sistem (*autosave*) sehingga tak perlu khawatir lagi jika terjadi kehilangan data pada laporan keuangan usaha.

#### 4.6.2 Kekurangan Software Odoo

Terdapat kekurangan dari analisis penulis yang terdapat pada software ERP Odoo yaitu tidak tersedianya pengolahan dan perhitungan untuk laporan Biaya Tenaga Kerja Langsung (BTKL) dan Biaya *Overhead* Pabrik (BOP). Beban biaya dari BTKL dan BOP dalam usaha Plangtown, seharusnya di bebankan langsung pada Harga Pokok Penjualan (HPP) tiap-tiap produksi barang. Yang pada akhirnya, penulis membuat jurnal dan menginput secara manual untuk akun biaya tersebut di setiap akhir periode.

Contoh jurnal sebagai berikut :

Jurnal yang harus di input manual terkait pembebanan BTKL dan BOP

 Saat selesai produksi barang, misalnya memproduksi 10 unit shirt (*code*) Speedfire, dengan HPP yang tersedia sebesar Rp. 75.158,8 (termasuk bahan produksi, packaging dan biaya depresiasi), BTKL Rp 14.000/unit, BOP listrik Rp. 1.785,7. Jurnalnya :

| Untuk mencatat HPP produk     |         |        |  |  |  |  |
|-------------------------------|---------|--------|--|--|--|--|
|                               | Debit   | Kredit |  |  |  |  |
| HPP 10 unit Shirt (Speedfire) | 751.588 |        |  |  |  |  |

| Kas                                                         |                       | 751.588            |  |  |  |  |  |
|-------------------------------------------------------------|-----------------------|--------------------|--|--|--|--|--|
| Untuk mencatat BTKL                                         |                       |                    |  |  |  |  |  |
| Persediaan barang jadi                                      | Rp. 140.000           |                    |  |  |  |  |  |
| Kas                                                         |                       | Rp. 140.000        |  |  |  |  |  |
| Untuk mencatat BOP listrik                                  |                       |                    |  |  |  |  |  |
| Persediaan barang jadi                                      | Rp. 17.857            |                    |  |  |  |  |  |
| Hutang biaya listrik                                        |                       | Rp. 17.857         |  |  |  |  |  |
| Saat 10 unit (shirt) terjual habis ke pelanggan             |                       |                    |  |  |  |  |  |
|                                                             | Debit                 | Kredit             |  |  |  |  |  |
| HPP SITAS                                                   | <b>Rp. 1.04</b> 9.445 |                    |  |  |  |  |  |
| Persediaan barang jadi                                      | 14                    | Rp. 1.049.445      |  |  |  |  |  |
| Saat akhir <mark>bulan mem</mark> bayar listrik/tagihan PLN |                       |                    |  |  |  |  |  |
| Hutang biaya listrik                                        | Rp. 143.126           | 2                  |  |  |  |  |  |
| Beban listrik                                               | Rp. 35.444            | - 11               |  |  |  |  |  |
| Kas                                                         |                       | <b>Rp.</b> 178.570 |  |  |  |  |  |

(note : Penjumlahan seluruh biaya listrik produksi dalam 1 bulan. Misal pada bulan tersebut hutang biaya listrik Rp. 143.126. Selisih akan dicatat sebagai beban dan dianggap sebagai pemakaian listrik untuk operasional kantor.)

(Misalnya tagihan PLN bulan tersebut adalah Rp. 178.570.)